CARA MUDAH BELAJAR Adobe PageMaker 7.0

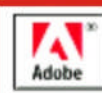

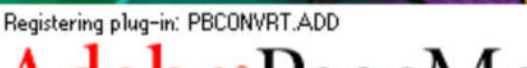

# Adobe<sup>®</sup> PageMaker<sup>®</sup> 7.0

## LENGKAP DENGAN

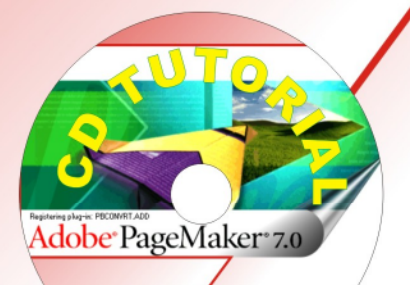

**Oleh : Andi Nurul Huda** 

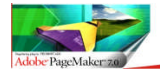

CAPA MUDAH BELAJAR Adobe<sup>®</sup>Dagemaker 7.0

## DAFTAR ISI

#### **BAB I MEMBUAT HALAMAN**

| 1. | Memulai Dengan Ruang Kerja Baru | . 1 |
|----|---------------------------------|-----|
| 2. | Membuat Halaman Baru            | 3   |
| 3. | Menghapus Halam Baru            | 5   |

#### BAB II MENGENAL RUANG KERJA DAN TOOLS

| 1.  | Ruang Kerja7                     | ( |
|-----|----------------------------------|---|
| 2.  | Mengenal Tool Box                |   |
| 3.  | Pointer                          |   |
| 4.  | Rotataing 11                     |   |
| 5.  | Line                             |   |
| 6.  | Rectangle 14                     |   |
| 7.  | Elips 15                         |   |
| 8.  | Polygon 16                       |   |
| 9.  | Hand Tools                       |   |
| 10. | Text                             |   |
| 11. | Cropping                         |   |
| 12. | Constrained – Line               |   |
| 13. | Frame                            |   |
| 14. | MemasukanText Kedalam Frame 27   |   |
| 15. | Memasukan Image Kedalam Frame 29 |   |
| 16. | Zoom Tools                       |   |
| 17. | Sort Cut                         |   |

#### BAB III MENGENAL TOOL BAR DAN CONROL PALET

| 1. | Tool Bar      | 33 |
|----|---------------|----|
| 2. | Control Palet | 34 |

#### **BAB IV TUTORING MEMBUAT LOGO**

| 1       |      | Membuat Pola Sim Card            | 36 |
|---------|------|----------------------------------|----|
| Di Susı | un O | leh : Andi Nurul Huda ., S.I.Kom |    |

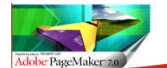

| 2.        | Membuat Pola Matahari          | 37 |
|-----------|--------------------------------|----|
| 3.        | Merancang Model SIM CARD       | 38 |
| BAB V TUI | FORING MEMBUAT LEAFLET         | 43 |
| BAB VI TU | TORING MEMBUAT MINI NEWS LATER |    |

uniuk internal

CAPA MUDAH BELAJAR Adobe Dagemaker 7.0

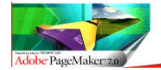

#### BAB I PENGANTAR

Adobe PageMaker merupakan program Desktop Publishing yang menjadi standar industri publikasi. Bagi orang yang bekerja pada dunia penerbitan maupun advertising tentu sudah tidak asing lagi karena Adobe PageMaker dirancang untuk kebutuhan pembuatan desain halaman majalah, layout buku, cover untuk majalah dan koran, leaflet, booklet, kartu undangan, kartu nama, kartu ucapan, kop surat dan sejenisnya menjadi mudah dan inovatif.

Dengan kemampuannya untuk menggabungkan tulisan, foto dan ilustrasi, Adobe PageMaker membuat proses produksi berlangsung secara efisien.

Adobe Pagemaker sangat dikenal sebagai perangkat lunak pengolah layout grafis bagi desainer grafis profesional yang bergerak dibidang penerbitan terutama majalah dan surat kabar.

Adobe PageMaker merupakan program aplikasi yang tujuan utamanya untuk mengatur tata letak (layout) materi publikasi, baik cetak maupun non cetak, seperti: majalah, buku bulletin, koran, dan sebagainya. Objek yang ditata, bisa berupa: teks, gambar dan foto yang sudah diolah oleh aplikasi lain. Fasilitas pengolahan gambar dan foto pada PageMaker sangatlah minim.

Aplikasi PageMaker ini masih ada hubungannya dengan program aplikasi desain grafis yang lain. Bisa mengedit teks dengan story editor, bisa juga dengan mendouble klik, mengimpor dalam bentuk file PDF.

Adobe PageMaker masih ada keterbatasannya, salah satunya tidak ada fasilitas untuk membuat tabel. Tapi kita bisa memanfaatkan program aplikasi Adobe Tabel 3.0 yang biasanya disertakan ketika kita menginstall program aplikasi Adobe Pagemaker.

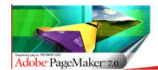

## BAB II MENGENAL RUANG KERJA DAN TOOLS

#### 1. RUANG KERJA

Pada bagian ini penulis mengajak anda untuk mengenal terlebih dahulu bagian dari Adobe Page Maker 7, melalui pengenalan ruangkerja diharapkan anda dapat memiliki persfektif proses desain dengan menggunakan Adobe Page Maker 7. Untuk lebih jelasnya dapat anda lihat pada gambar berikut ini :

Gambar 2.1 Tampilan Area Kerja Page Maker

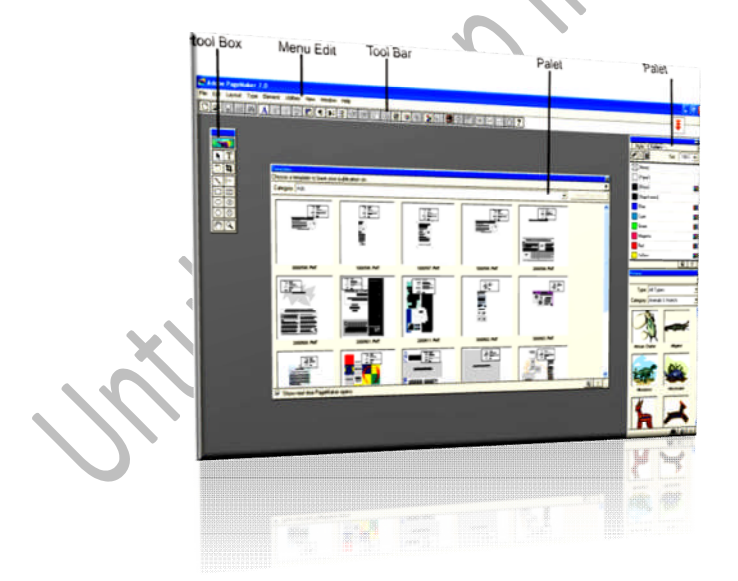

Pertama kali anda membuka program Aobe Page Maker maka tampilan yang pertama akan anda temui adalah sesuai seperti tertera pada gambar

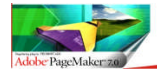

diatas. Sebelum bekerja lebih lanjut anda tentunya memerlukan waktu sejenak untuk menyesuaikan diri dengan program ini agar pemahaman akan fungsi-fungsi tool dan perangkat kerja lainnya pada work space (ruang kerja) akan mendorong percepatan penguasaan anda pada aplikasi Adobe Page Maker.

## 2. MENGENAL TOOLS BOX

Pada bagian ini saya akan memperkenalkan anda pada bagian-bagian tools dan perintah dasar dalam proses pendesainan. Diharapkan anda dapat menyesuaikan dalam penbentukan dan pengaturan objek.

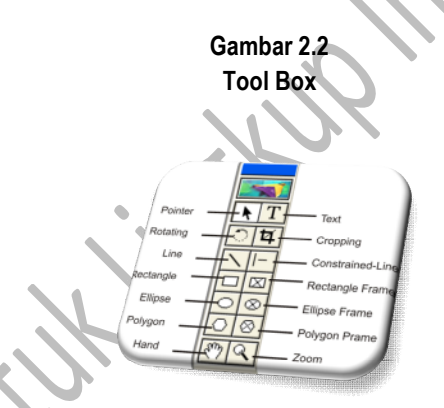

Semua peralatan Adobe Page Maker dimasukan ke dalam kotak wadah yang di sebut dengan Tool Box. Melalui tools inilah anda akan menemukan peralatan yang berfungsi untuk membuat berbagai macam objek , dimana anda dapat mengkombinasiakan berbagai tools sehingga menghasilkan sebuah variasi bentuk yang sinergis sesuai harapan dan tujuan anda. Keguanaan Utama dari masing-masing alat tersebut adalah :

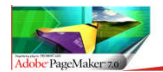

#### 3. POINTER

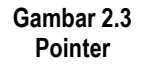

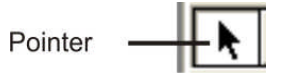

Pointer berfungsi sebagai alat seleksi objek dimana setiap proses reka bentuk anda akan sangat menggantungkan proses pengerjaan menggunakan tools ini. Seperti dapat di lihat Pada Gambar berikut , maksud dari seleksi adalah :

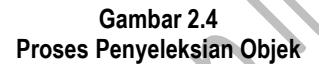

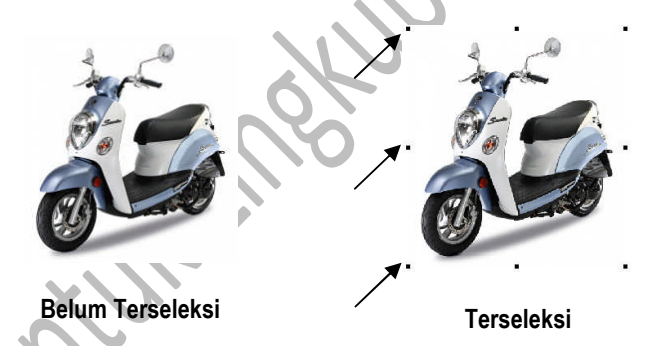

Tanda terjadinya proses terseleksinya objek dapat terlihat pada bagian di mana objek terkuncu oleh Vertex yang ditunjukan dengan adanya titik hitam yang mengelilingi objek. Seperti terlihat pada Gambar 1.4, perhatikan tanda panah. Proses seleksi objek dapat terjadi apabila anda telah melakukan Klicking pada objek, atau dengan menekan tombol F9 pada keyboard (memunculakan pointer), lalu klik objek yang anda inginkan.

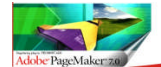

Selain dari itu peroses penyeleksian objek dapat dilakukan proses penyeleksian pada objek yang berjumlah lebih dari satu. Yaitu dengan menekan tombol Ship Pada Keyboard lalu tekan satu persatu objek yang anda inginkan.

#### • Memindahkan Objek

Pada proses pemindahan objek anda akan melakukan proses penyeleksian terlebih dahulu seperti terlihat pada gambar 2.4. setel objek terseleksi maka anda tetap menekan(tahan) tombol kiri mous, lalu Drag objek (pindahkan) pada tempat yang anda inginkan.

## • Mengubah Ukuran Objek

Lakukan hal yang sama dengan mnyeleksi objek perhatikan apakah Vertex (titik point) terlihat, apabila telah terlihat maka arahkan pointer anda pada bagian ujung onjek yang telah terseleksi, maka akan terlihat tanda panah yang bermata dua, tekan mouse, tahan lalu gerakan mous. Gerakan keatas berarti memperkecil objek, gerakan kebawah memperkecil objek. Hal ini tergantung dimana posisi pointer itu berada.

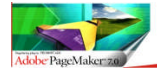

Gamabar 2.5 Mengubah Ukuran Objek

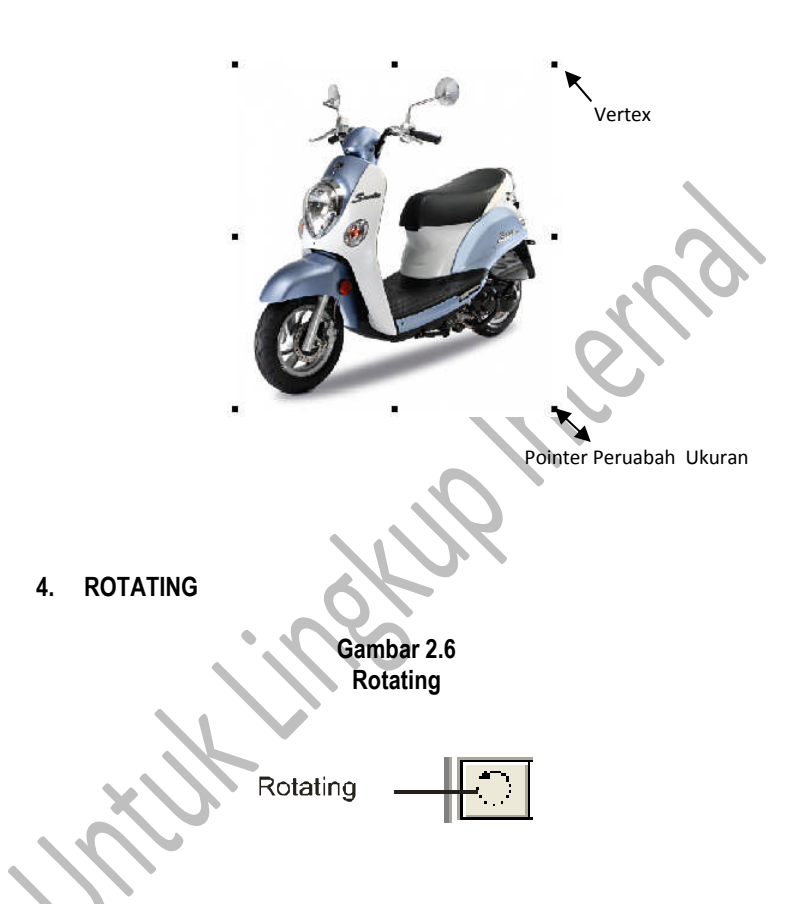

Tools ini berfungsi sebagai alat penggerak objek , pergerakan yang terjadi pada objek dengan menggunakan tools ini adalah pergerakan memutar. Untuk mengakses tools ini ada dapat mengklik langsung pada tools box atau anda dapat menekan Shif dan F2 pada keyboard. Selanjutnya anda tentukan dan seleksi objek yang akan ada putar posisinya.

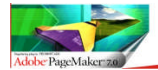

CAPA MUDAH FELAJAR Adobe®Pagemaker 7.0

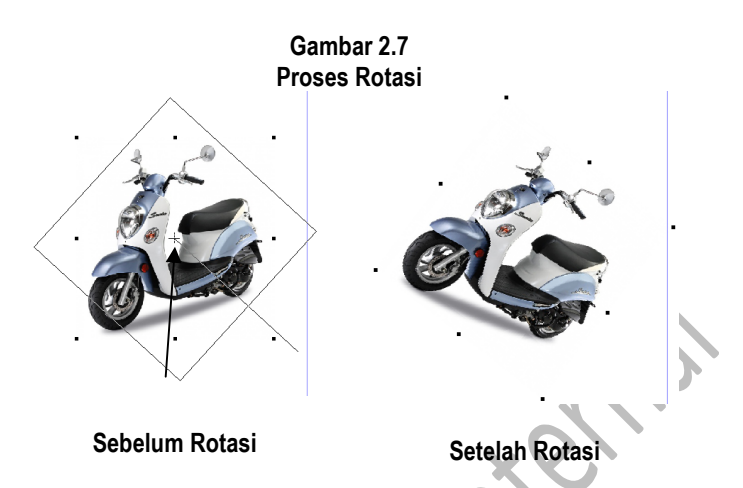

Dalam proses Rotating Objek, sebaiknya anda menempatkan pointer rotating tepat di tengah objek yang telah terseleksi, hal ini di maksudkan agar proses rotasi lebih memudahkan anda dalam memutarkan objek.

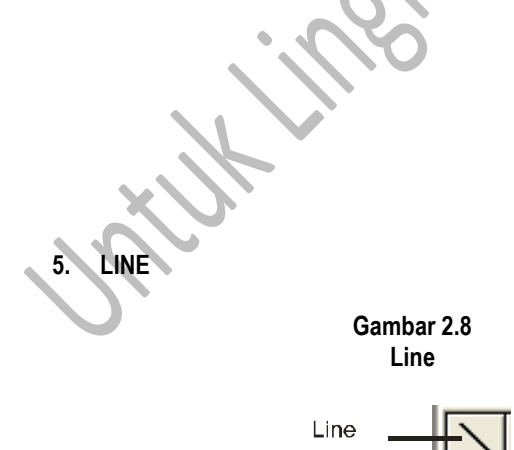

Pada tool ini, berfungsi untuk membuat objek garis dengan tingkat sudut

kemiringan tak terbatas. Adapaun cara menggunakan tools ini adalah dengan Di Susun Oleh : Andi Nurul Huda ., S.I.Kom

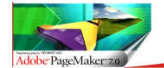

mengklik tombol tool pad toolbox, selanjutnya klik mous anda (tahan)lalu Drag (geserkan/gerakan) dan tentukan panjang pendek garis sesuai dengan keinginan dan kebutuhan anda.

> Gambar 2.9 Proses Pembuatan Line

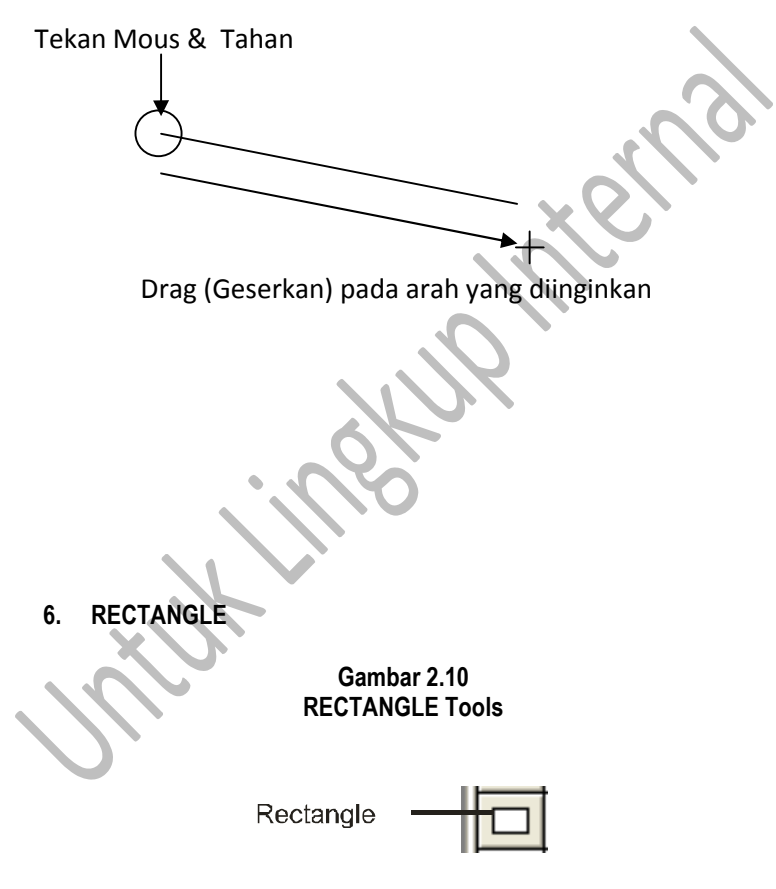

Tools ini befungsi untuk membuat pola persegi , anda bisa menggunakan tools ini dengan menekan rectangle tools ini pada toolbox , seperto terlihat pada Gambar 1.9 atau anda dapat menekan Shif F4 pada Di Susun Oleh : Andi Nurul Huda ., S.I.Kom

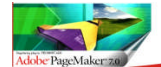

CAPA MUDAH BELAJAR Adobe Dagemaker 7.0

keyboard. Adapun cara menggunakan tools ini adalah : pertama anda klick tools rectangle, selanjutnya simpan pointer di dalam ruang kerja, selanjutnya tekan (tahan) dan drag (gerakan mouse) anda secara diagonal, dan sesuaikan ukuran untuk menentukan panjang serta lebar rectangle.

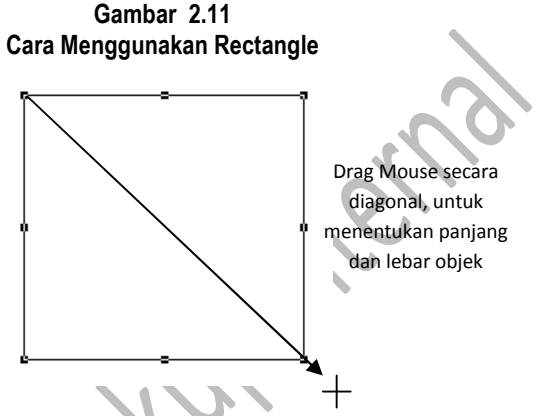

Agar proses pembetukan rectangle berbentuk proporsional maka anda tekan Shif pada keyboard sembari mendrag mouse. Maka hasilnya akan terlihat seperti pada Gambar 1.10.

7. ELIPS

Gambar 2.12 ELIPS Tools

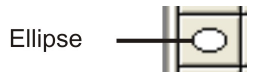

Tool yang berbentuk lonjong ini berfungsi untuk membuat Shape (objek) dengan bentuk lonjong ataupun lingkaran. Tools ini dapat anda akses dengan Di Susun Oleh : Andi Nurul Huda ., S.I.Kom

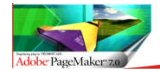

CAPA MUDAH BELAJAR Adobe Dagemaker 7.0

menekan symbol elips pada toolsbox atau dapat anda akses dengan menekan shif dan F5.

Gambar 2.13 Cara Menggunakan Rectangle

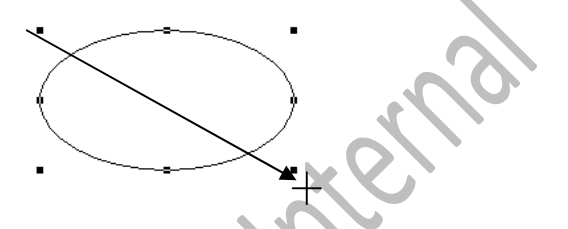

Dalam proses pembuatab Shape elips anda melakukan cara yang sama seperti pada pembuatan Rectangle. Tekan (tahan) dan Darg Mouse, untuk menghasilkan bentuk elips yang memiliki siameter sama , maka anda tinggal menekan tombol Ship dan Drag Mouse.

8. POLYGON

Gambar 2.14 POLYGON Tools

Polygon

Tools ini berfungsi untuk membuat Shape (bentuk) dengan sudut banyak, untuk mengakses tools ini anda dapat menekan simbol Polygon pada toolsbox, atau dapat anda akses dengan menekan Shift + F6 pada keyboard. Di Susun Oleh : Andi Nurul Huda ., S.I.Kom

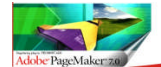

Keunikan tools ini adalah anda dapat mebuat bentuk bersudut dari bentuk segitiga (sudut tiga) sampai dengan bentuk yang memiliki sudut hingga 100. Selain dari itu tool Polygon dapat dikolaborasikan dengan menggunakan tools pointer untuk mendesain bentuk bersudut sesuai dengan kebutuhan anda.

Gambar 2.15 Cara menggunakan tools Polygon

Klick tools Polygon tekan (tahan) lalu drag secara diagonal, untuk menghasilkan pola Polygon yang simetris tekan Shift pada keyboard dan drag.

Apabila anda ingin merubah pola polygon maka anda dapat mencobanya dengan dengan mengunakan tools polygon dan tools pointer, seperti terlihat pada gambar brikut.

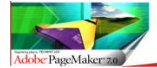

Gambar 2.16 Merubah pola pada Polygon

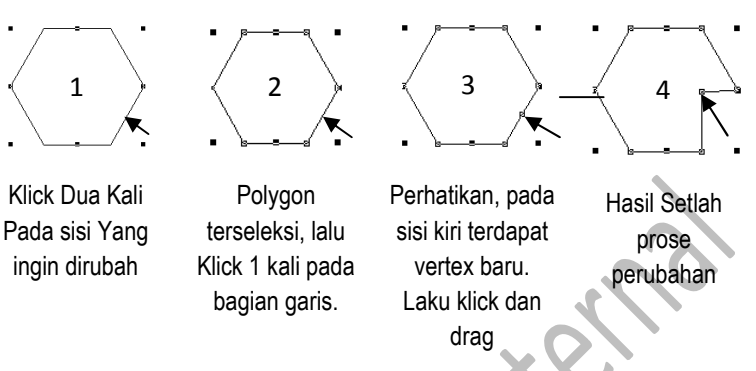

Selain menggunakan bantuan pointer, tools poygon dapat pula ditambahkan jumlah sudutnya. Yaitu dengan menggunakan bantuan polygon seting. Yaitu dengan cara anda masuk pada polygon seting. Polygon seting berada pada menu "Element" . sebelum anda masuk pada menu polygon seting anda diharuskan menyeleksi dahulu Polygon Shape (bentuk polygon). setelah itu maka akan tampil menu polygon seting. Dimana anda dapat menentukan "Number Of Side" & "Star Inset". Untuk lebih jelasnya anda dapat melihat pada gambar dibawah ini.

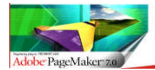

Gambar 2.17 Merubah Sudut pada Polygon

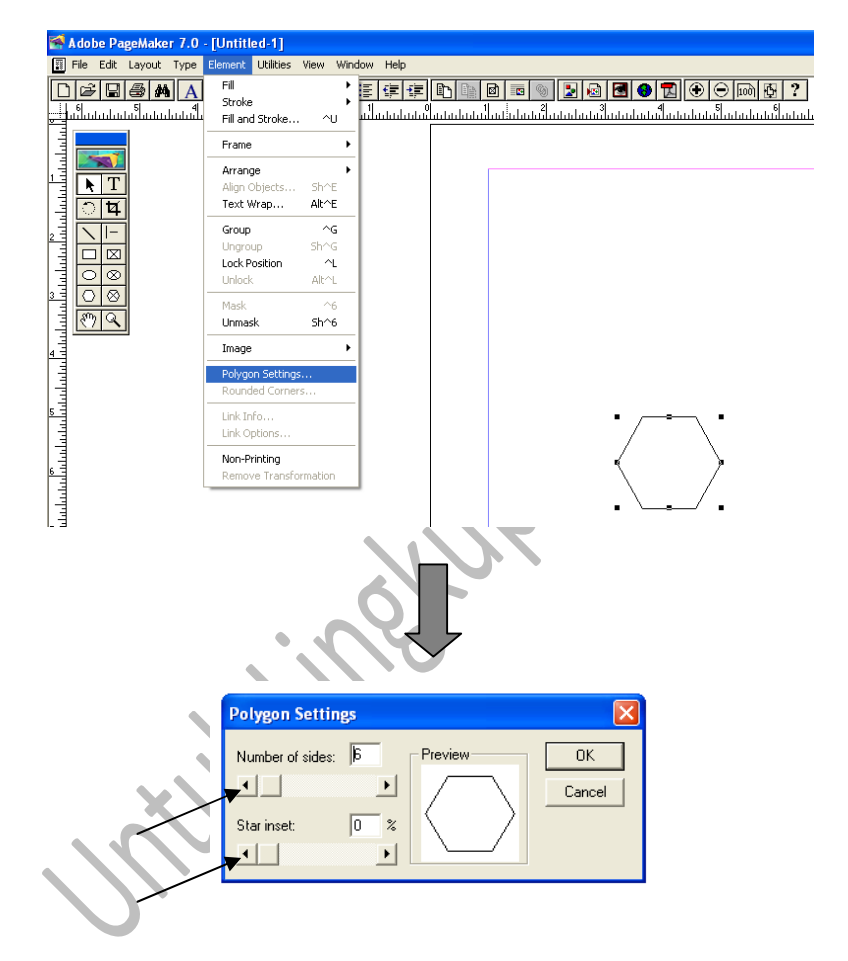

Dengan menentukan/merubah angka "Number Of Inside" & "Start Inset" maka bentuk polygon akan berubah sesuai dengan set nominal yang anda tentukan. Dengan demikian sudut /sisi pada polygon akan bertambah dan merubah bentuknya.

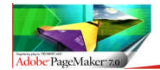

## Gambar 2.18 Merubah Nilai Polygon Setting

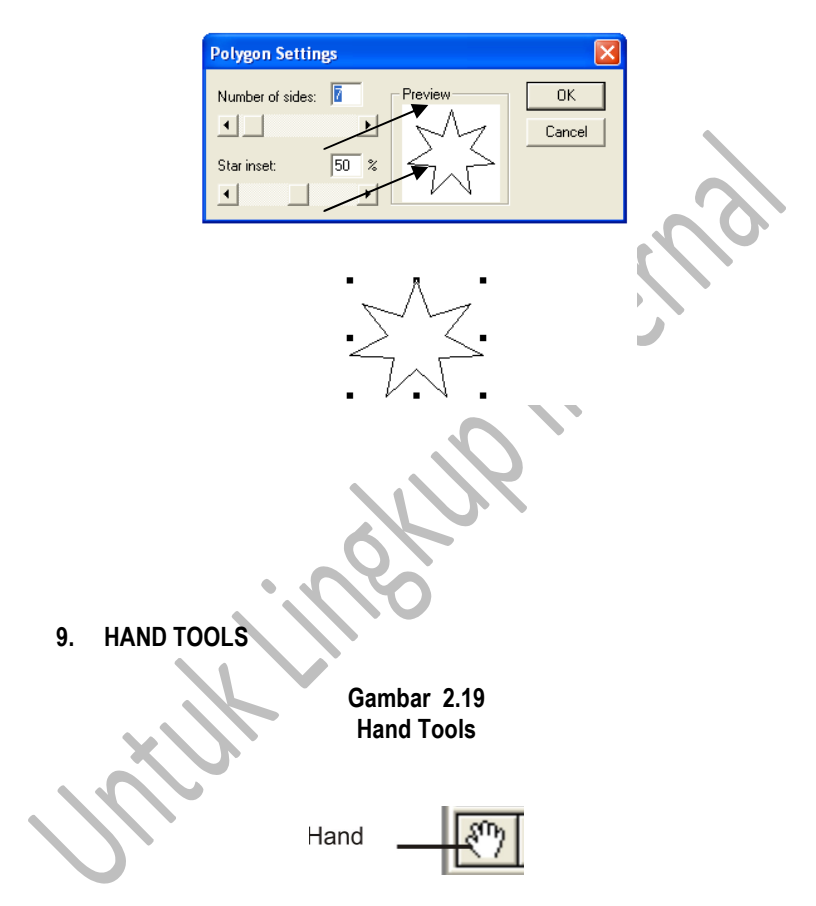

Tools Ini berbentuk tangan. Fungsi tools ini adalah untuk memudahkan pemindahkan objek, dan menggulung layar kerja dalam Adobe Page Maker. Proses penggunaan tools ini adalah anda dapat langsung meng klick tools ini pada tools box atau anda dapat menekan tombol "Alt" pada keyboard, selanjutnya anda dapat mendrag (menggerkan/mengeser) objek pada area Di Susun Oleh : Andi Nurul Huda ., S.I.Kom

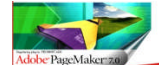

CAPA MUDAH BELAJAR Adobe Dagemaker 7.0

kerja. Sedangkan apabila anda menginginkan proses pergerakan tetap terjaga kesimetrisannya anda dapat menekan tombol "Shift" pada Keyboard bersamaan dengan proses dragging(menggerakan) objek.

10. TEXT

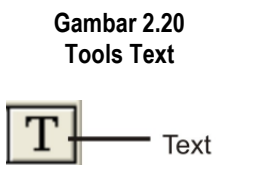

Tools ini memiliki peran terpenting dalam pendesainaan, karna proses desain tidak dapat dilakukan hanya dengan merancang dan menyatukan berbagai pola bentuk agar terlihat manarik. Akan tetapi dibutuhkan bentuk penjelas dari desai tersebut, yaitu Text. Selain sebagi tools penjelas pada sebuah desain, Text pula merupakan sebuah Elemen isi dalam desain.

Untuk menggunkanan tools ini anda dapat mengaksesnya dengan mengklik pada bagian tool box atau anda dapat memanggil dengan cara menekan tombol "Shift + Alt + F3" pada keyboard. Kemudian arahkan pointer pada lembar kerja dan klick kan pada wilayah kerja yang anda inginkan, selanjutnya anda dapat langsung melakukan proses pengetikan.

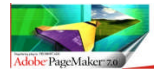

CAPA MUDAH FELAJAR Adobe Dagemaker 7.0

Gambar 2.21 Penggunakan Tools Text

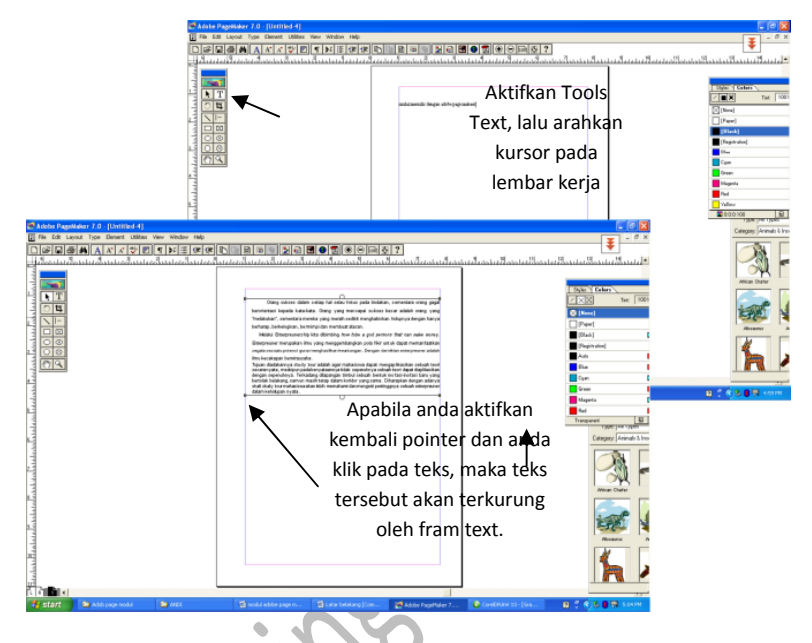

Pada dasarnya text dalam Adobe Page Maker terkurung oleh sebuah frame text. Dimana ukuran frame tersebut dapat diatur sesuai dengan keinginan anda. Dengan demikian susunan dalam text tersebut pun akan berubah sesuai dengan ukuran frame.

#### Gambar 2.22 Penggunakan Tools Text

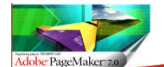

CAPA MUDAH FELAJAR Adobe Dagemaker 7.0

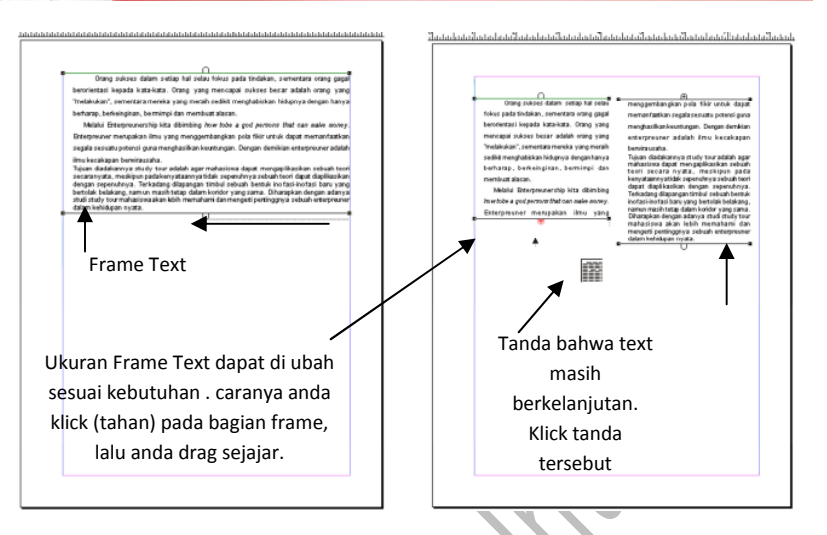

Seperti dapat anda lihat pada gambar 2.22 di atas, bahwa setelah anda mengetik lalu anda pindahkan kembali pada pointer lalu anda klick text nya, maka akan terlihat tampilan bahwa text itu berada dalam text frame. Ukuran text frame dapat diubah-ubah. Pada proses pengubahan ukuran text frame anda perlu memperhatikan dengan teliti tanda –tanda bahwa text masih berkelanjutan, yang mana lanjutan dari text tersebut dapat anda simpan sesuai ke inginan anda.

Menulis text dalam Adobe Page Maker tidak semudah yang anda bayangkan, karena apabila anda melakukan proses peng copy an text secara terputus-putus, maka teks tersebut akan terpisah-pisah. Sehingga pada saat anda akan menyesuaikan ukuran frame text, Text yang berada didalam frame tidak dapat tersusun secara berurutan atau tidak tersambung dalam kesatuan paragraph.

Proses penulisan text dalam Adobe Page Maker sama hal nya dengan proses pengetika pada Ms. Office. Dimana dalam proses pengetikan kita tidak perlu melakukan proses entering, dikarnakan text tersebut dengan sendirinya

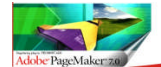

akan menyesuaikan dengan kapasitas lembar kerja, sehingga keterikatan text dalam pharagraph tidak terputus.

#### 11. CROPPING

Gambar 2.23 Cropping Tools

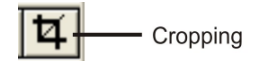

Tools Cropping berfungsi untuk melakukan pemotongan objek/image. Untuk mengakses tools ini anda dapat mengakses langsung pada tool box atau dengan menekan Shift+Alt+F2. Lalu tempatkan tools ini pada image yang telah terseleksi lalu klick (tahan) dan drag simetris, maka image akan terpotong sesuai dengan batas potongan yang telah anda lakukan.

> Gambar 2.24 Penggunaan Cropping Tools

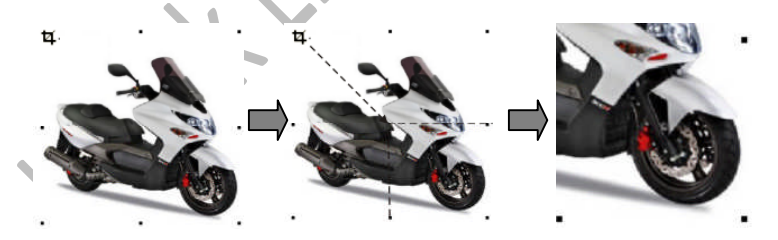

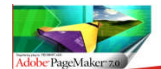

CAPA MUDAH BELAJAR Adobe Dagemaker 7.0

## 12. CONSTRAINED - LINE

#### Gambar 2.25 Contrained – Line Tools

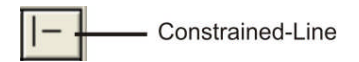

Tools ini terdiri dari dua garis, yaitu garis horizontal dan vertical, fungsi dari tools ini adalah untuk membuat garis. Perbedaan nya tools ini dengan tools line biasa adalah pada tingkat elastisitas pergerakan nya. Pada tools line biasa, saat kita menumpukan titik acuan untuk membuat garis pergerakan garis sangat elastis, sehingga kita bisa membuat garis dengan tingkat kemiringan dengan bebas. Sedangkan pada tools constrained – line , saat kita menentukan titik tumpu untuk membuat garis pergerakan garis bersifat kaku. Kira-kira 45'. Sehingga tools ini sangat cocok untuk membuat pola garis bersudut tegas.

## Gambar 2.26 Membuat Garis Dengan Contrained – Line

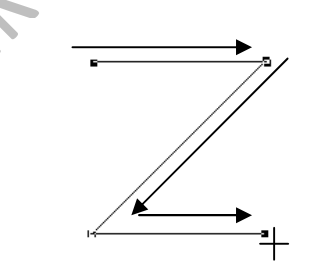

Apabila anda menggunakan tools ini garis dengan sendirinya akan membentuk sudut 45', dengan demikian tentunya ini akan memudahkan anda dalam mengerjakan desain yang berpola zig-zag.

Di Susun Oleh : Andi Nurul Huda ., S.I.Kom

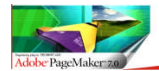

CAPA MUDAH FELAJAR Adobe Pagemaker 7.0

#### 13. FRAME

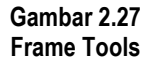

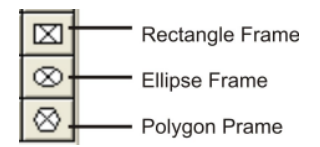

Tools Frame terdiri dari tiga bentuk yaitu Rectangle,Elipse, Polygon sama dengantools Graphic shape. Tools Frame merupakan transformasi bentuk dari Graphic Shape (Rectangle,Elipse,Poligon). Mengapa saya katakan demikian, Graphic Shape dapat dirubah menjadi sebuah Frame. Proses perubahan Graphic Shape dapat dilakukan dengan masuk pada menu "Element>Frame>Change to Frame". Demikian sebaliknya Frame yang dapat anda akses langsung dari tools box dapat dirubah menjadi Shape, yaitu masuk kembali pasa menu "Element>Frame>Change to Graphic".

Adapun perbedaan antara Graphic Shape dan Frame adalah pada pola bentuknya. Dimana Frame memiliki pola yang dapat dimasuki objek, baik itu Image atau text. Sedangkan Graphic Shape tidak memiliki pola ruang atau rongga, sehingga tidak dapat dimasuki Objek , baik itu text ataupun Image.

Untuk mengakses tools ini, selain dapat diakses melalu tools box anda dapat mengaksesnya dengan menekan tombol "Shift+Alt+F4" secara bersamaan, selanjutnya anda dapat langsung menggambarkanya langsung

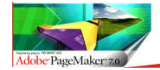

CAPA MUDAH BELAJAR Adobe Dagemaker 7.0

Gambar 2.27 Transformasi Frame Menjadi Grapik

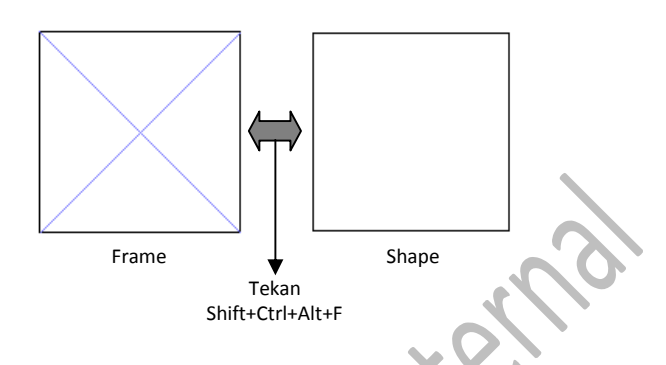

#### 14. MEMASUKAN TEXT KEDALAM FRAME

Untuk memasukan text atau image kedalam frame yang harus anda lakukan adalah : pertama siapkan text yang akan di copy & paste, atau anda telah melakukan pengetikan pengetikan pada lembar kerja yang nantinya setelah diseleksi akan di masukan kedalam Frame.

Terdapat dua cara untuk memasukan text kedalam frame yaitu cara cepat dan cara standar. Dengan cara cepat, pertama anda menyeleksi kedua objek atau dengan memblock kedua objek sekaligus yaitu dengan menekan Shift+pointer diarahkan pada objek text dan Frame, dilanjutkan dengan menekan Ctrl+F pada Keyboard.

Sedangkan dangan cara standar setelah anda melakukan proses penyeleksian atau pemblokan pada objek text dan frame selanjutnya anda masuk pada menu "Element" kemudian masuk pada "Frame" dan pilih "Attach Content" . Selain dari itu anda dapat juga langsung memasukan/import file (\*.doc), yaitu dengan cara menekan tombol "**Place**" pada "**Tool Bar**" yang selanjutnya anda hanya tinggal memilih file "doc" yang di perlukan.

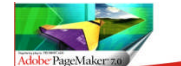

CAPA MUDAH FELAJAR Adobe Dagemaker 7.0

Demikain sebalik nya text yang sudah masuk kedalam frame dapat kembali dikeluarkan dari dalam frame. Caranya sama dengan sara pertama, setelah terseleksi tekan "Ctrl+F", atau masuk pada menu "Element>Frame>Separate Content".

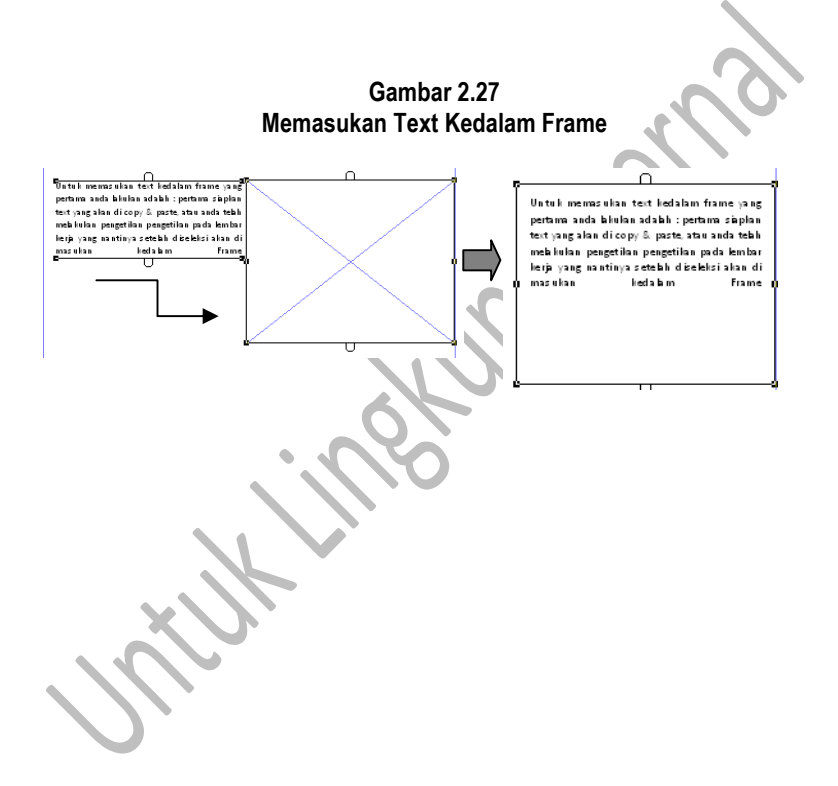

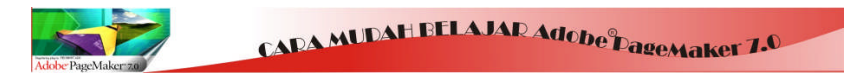

Gambar 2.28 Import Text File Kedalm Frame

| 🚰 Adobe PageMaker 7.0 - [Untitled-1]                                                                                                    |  |
|----------------------------------------------------------------------------------------------------|--|
| File Edit Layout Type Element Utilities View Window Help                                                                                                    |  |
| ▁ <mark>ਫ਼ੵਗ਼ਗ਼ਗ਼ਗ਼ਗ਼ਗ਼ਗ਼ਗ਼ਗ਼ਗ਼ਗ਼ਗ਼ਗ਼ਗ਼ਗ਼ਗ਼ਗ਼ਗ਼ਗ਼ਗ਼ਗ਼ਗ਼ਗ਼ਗ਼ਗ਼ਗ਼ਗ਼ਗ਼ਗ਼ਗ਼ਗ਼ਗ਼ਗ਼ਗ਼ਗ਼ਗ਼</mark>                                                                                                    |  |
| Note Note   Last Note Image: State State Stat |  |

## 15. MEMASUKAN IMAGE KEDALAM FRAME

Sama halnya dengan text, proses pengerjaannya sama, tidak ada bedanya sama sekali, yang membedakan adalah pada objeknya. Untuk lebih jelas dapat dilihat pada gambar berikut.

> Gambar 2.29 Import Text File Kedalm Frame

Tekan Kotak Dialog Place maka akan keluar menu palce, pilih doc file, lalu tekan Open Di Susun Oleh : Andi Nurul Huda ., S.I.Kom

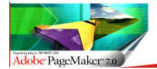

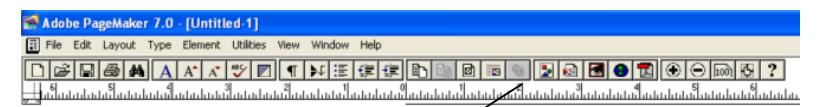

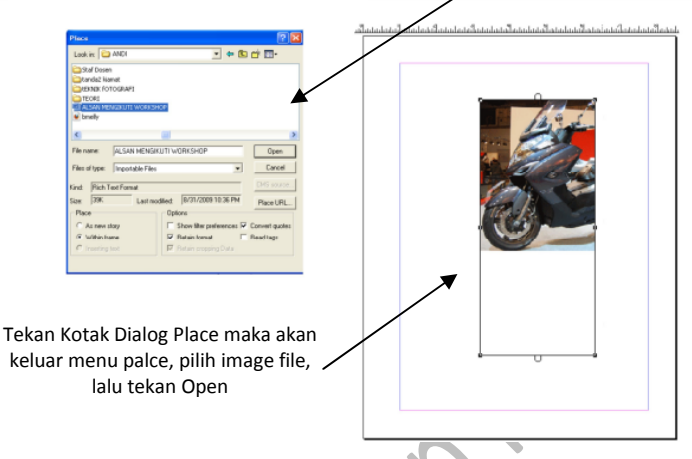

Bila anda perhatikan dengan detil terlihat bahwa objek gambar tidak sepenuhnya masuk kedalam frame, selain dari itu resolusi pada gambar kurang baik. Untuk meningkatkan meningkatkan resolusi pada image, maka kita perlu masuk pada menu "File>Preferences>General " atau dapat mengakases dengan sort cut "Ctrl+K" Maka akan keluar dialog box "Preference", Perhatikan pada menu "Grafik Resolution", ceklis menu "High Resolution" lalu tekan "OK". Maka dengan demikian tingkat resolusi image akan tinggi.

Selain dapat meng import image langsung melalui Tool Bar "Place" kita juga alapan langsung melakuan "Copy & Paste" dari "Imge Explorer" ke lembar kerja. Proses untuk memasukan image sama saja. (seleksi Gambar & Frame >Ctrl+F).

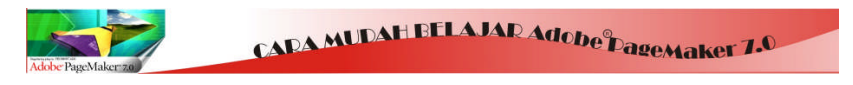

Gambar 2.30 Meningkatkan Kualitas Resolusi

| 2                          | Adobe PageMaker                           | 7.0 - [Un   | titled-1]                |                                                                                                    |
|----------------------------|-------------------------------------------|-------------|--------------------------|----------------------------------------------------------------------------------------------------|
|                            | File Edit Layout Ty                       | ype Eleme   | nt Utilities View Window | Help                                                                                                    |
|                            | New<br>Open<br>Recent Publications        | ^N<br>^0    |                          |                                                                                                    |
| 1                          | Close                                     | ~₩          |                          | Preferences                                                                                                    |
| 11111                      | Save As<br>Revert                         | ∽s<br>sh∕~s |                          | Heasements in Judee OK<br>Vetexi det Todee Digram                                                                                                    |
| 144                        | Place                                     | ^D          |                          | Layout problems: Show loose high lines More.                                                                                                    |
| <sup>™</sup> International | Acquire<br>Export                         | •           | ◀                        | Graphics delaye ' Gray au<br>Graphics delaye ' Gray au<br>C Strended OKS Into                                                                                                    |
| 2                          | Links Manager                             | Sh∩D        |                          | Control pulate Save option: (* Faster                                                                                                    |
| *<br>anhahaa               | Document Setup<br>Printer Styles<br>Print | sh^р<br>    |                          | Vetcdrudge [0:0] [unders]<br>Classifie (Prece<br>Classifie (Prece<br>Cl |
| mhuhul                     | Preferences<br>Send mail                  | •           | General ^K<br>Online     |                                                                                                    |
| 5 11                       | Exit                                      | ^Q          | Layout Adjustment        |                                                                                                    |
| Indate                     |                                           |             | Trapping                 |                                                                                                    |
| ~ -                        |                                           |             |                          |                                                                                                    |

Selanjutnya setelah meningkatkan resolusi gambar, pandangan kita masih terpaku pada image yang tidak masuk secara sepenuhnya pada Frame. Hal itu dikarnakan ukuran frame tidak sesuai dengan ukuran image. Pada proses pengerjaannya kita tentunya harus menyesuaikan ukuran image agar dapat masuk kedalam Frame.

Caranya adalah : Klick menu : "Elemet>Frame>Frame Option" maka akan muncul dialog box freme option. Selain dari itu anda dapat mengakses tools ini dengan sort cut "Ctrl+Alt+F" stelah dialog box keluar, Pilih "Scale Content to Fit Ratio" dan hilangkan ceklis pada "Maintain Aspect Ratio" lalu klick "OK".

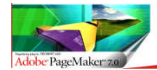

Gambar 2.31 Fit Action

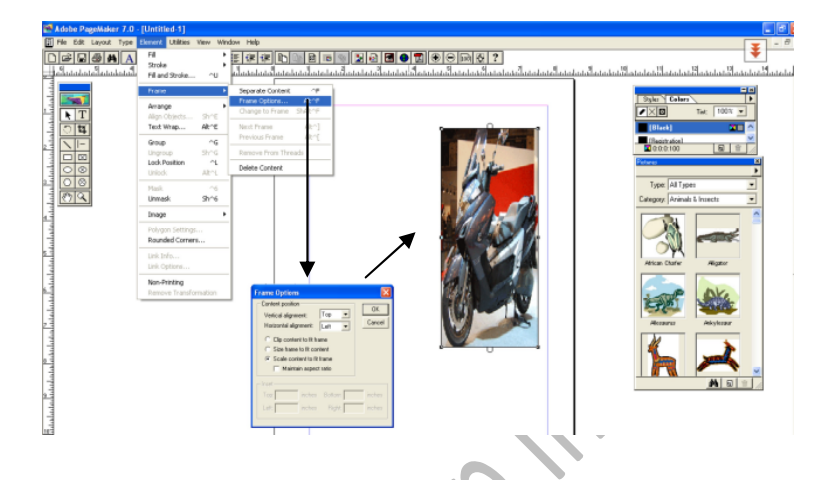

#### 16. ZOOM

Tools dengan bentuk kaca pembesar (loop) ini memiliki fungsi sebagai alat bantu pembesaran objek-objek agar terlihat secara detil di dalam ruang kerja. Untuk mengakses tools ini anda dapat mengaksesnya langsung pada "Tools Box", namun selain itu anda dapat mengakses dengan cara menekan "**Ctrl+Space**" dengan demikian kursor mouse akan berubah menjadi tool zoom pembesaran (+), apabila anda menekan "**Ctrl+Alt+Space**" pada keyboard maka akan berubah tools zoom perkecilan (-).

## 17. MENU SORT CUT DALAM TOOL BOX

Tool Box dapat digunakan juga sebagai sort cut dalam mengakses Kotak dialog perintah dalam Adobe Page Maker. Namun tidak semua alat yang ada dalam Tools Box dapat digunakan sebagai Sort Cut. Untuk lebih jelasnya anda dapat melihat pada bagan berikut ini :

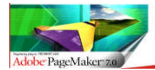

CAPA MUDAH FELAJAR Adobe®pagemaker 7.0

Tabel 2.1 Dialog Box Sort Cut

|    | Nama Tools                             |          | Menu Yang<br>Dikeluarkan   | Fungsi                                                                    |
|----|----------------------------------------|----------|----------------------------|---------------------------------------------------------------------------|
| •  | Pointer                                |          | Preferences                | Peningkatan Resolusi<br>Gamabar                                           |
| T  | Text                                   | ALI      | Character<br>Specipication | Menentukan, Font<br>Size, Font Character,<br>Font Specipication)          |
| -> | Line                                   | KLIK 2 K | Custom Strok               | Menentukan<br>Ketebalan Garis dan<br>Model                                |
|    | Shape<br>(Rectangle,Elips,Pol<br>igon) |          | Rounded Corners            | Mengubah Sudut Pada<br>Rectangle & Rectangle<br>Frame.                    |
|    | Frame<br>(Rectangle,Elips,Pol<br>igon) |          | Frame Option               | Menentukan Konten<br>Position (ketepatan<br>Posisi Gambar dalam<br>Frame) |

BAB III MENGENAL FUNGSI TOOL BAR KONTROL PALET

## 1. TOOL BAR

Tool Bar merupkan salah satu alat yang disediakan oleh Adobe PageMaker sebagai sarana untuk mempermudah proses pengerjaan dalam mendesain model Grapik atau pun Layouter. Setiap bagian dari Tool Bar memiliki fungsi tersendiri dalam setiap tugasnya. sebelum anda beranjak pada

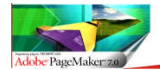

pengerjaan, selayaknya anda mengetahui bentuk – bentuk Tools dan Kotak Tool Bar.

> Gambar 3.1 Kotak Tool Bar

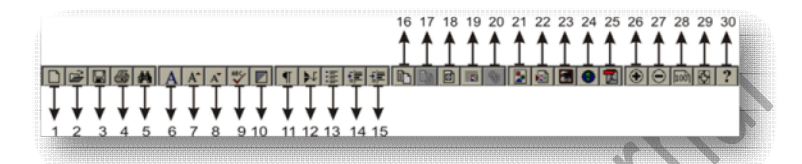

Tabel 3.1 Fungsi Tool Bar

| No | Nama Tool<br>Bar | Fungsi              | No | Nama Tool<br>Bar | Fungsi           |
|----|------------------|---------------------|----|------------------|------------------|
| 1  | New Page         | Membuat Halaman     | 16 | Insert Page      | Menambah         |
|    |                  | Baru                |    |                  | Halaman          |
| 2  | Open             | Membuka             | 17 | Remove           | Menghapus        |
|    |                  | Documen             |    | Page             | Halaman          |
| 3  | Save             | Menyimpan File      | 18 | Frame            | Pengaturan Objek |
|    |                  |                     |    | Option           | dalam frame      |
| 4  | Print            | Akses Printing      | 19 | Text Warp        | Preposisi Objek/ |
|    |                  |                     |    |                  | Image dalam text |
| 5  | Find             | Mencari File dan    | 20 | Hiper Link       | Membuat Tautan   |
|    |                  | Font karakter       |    |                  |                  |
| 6  | Character        | Memilih Karakter    | 21 | Picture          | Tools Pemilihan  |
|    | Specs            | Font                |    | Palet            | Gambar           |
| 7  | Increase         | Membersarkna        | 22 | Place            | Menempatkan      |
|    | Font Size        | Ukuran Font         |    |                  | Objek/Image/Text |
| 8  | Decrease         | Mengecilkan         | 23 | Photoshop        | Tombol Tautan Ke |
|    | Font Size        | Ukuran Font         |    | Link             | Photoshop        |
| 9  | Spelling         | Memeriksa           | 24 | HTML             | Merubah File ke  |
|    |                  | kelayakan Ejaan     |    | Export           | Fersi Hiper Text |
| 10 | Fill and         | Mengatur            | 25 | PDF Export       | Merubah File     |
|    | Stroke           | ketebalan garis dan |    |                  | menjadi Format   |
|    |                  | pola Shepe          |    |                  | Adobe PDF        |
| 11 | Pharagraph       | Mengatur            | 26 | Zoom In          | Membesarkan      |
|    | Specs            | Spesifikasi         |    |                  | Pandangan        |
|    |                  | Pharagraph          |    |                  | -                |
| 12 | Indent Tab       | Mengatur Margin     | 27 | Zoom Out         | Mengecilkan      |
|    |                  | Pharagraph          |    |                  | Pandangan        |
| 13 | Bulets and       | Penggunaan          | 28 | Actula Size      | Merubah Tampilan |

Di Susun Oleh : Andi Nurul Huda ., S.I.Kom

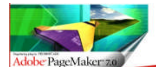

|    | Numbering | Pointer dan                        |    |                   | lembar kerja pada                                         |
|----|-----------|------------------------------------|----|-------------------|-----------------------------------------------------------|
|    | _         | Penomeran                          |    |                   | tampilan normal                                           |
| 14 | Outdent   | Menggesar Objek<br>Kekiri/Keluar   | 29 | Fit In<br>windows | Merubah Tampilan<br>lembar kerja tepat<br>ditengah-tengah |
| 15 | Indent    | Menggesar Objek<br>Kekanan/Kedalam | 30 | Help              | Tombol Bantuan                                            |

## 2. KONTROL PALET

Control palet merupakan tampilan dialog box yang memiliki beberpa fungsi, diataranya yaitu :

Untuk mengatur posisi objek, megatur ukuran font, mengatur jenis font, mengatur tingkat kepadatan dan kerenggangan jarak antar font dalam pharagraf, mengatur posisi text warping. Adapun kontrol palet dapat ditampilkan dengan cara menekan menu "Windows>Show Control Palet" atau dapat diakses dengan menekan tombol "Ctrl+' "(tanda Petik).

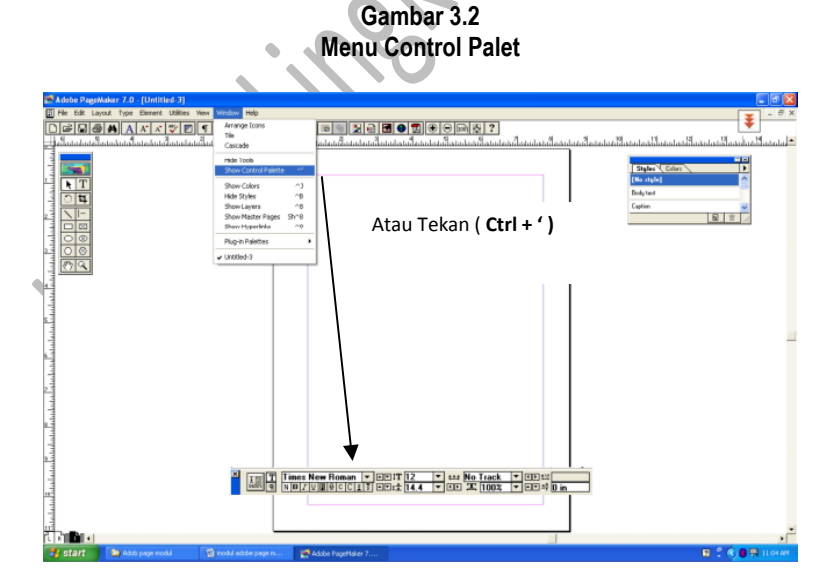

Di Susun Oleh : Andi Nurul Huda ., S.I.Kom

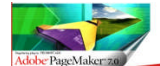

CAPA MUDAH PELAJAR Adobe®pagemaker 7.0

## Gambar 3.3 Control Palet

| × | T == T | Times New Roman | T : T | 12 🔻   | 🛤 No Track |                     |
|---|--------|-----------------|-------|--------|------------|---------------------|
|   | a Ma   | NBIUBQCCI       | ┋∙⊽‡ᡱ | 14.4 💌 | ID Ⅰ 100%  | ▼ ▲▼ ≜‡ <u>0 in</u> |

uniukine

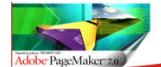

#### BAB III PENGATURAN HALAMAN

#### 1. Menampilkan Halaman

Anda dapat melihat halaman kerja dengan beberapa perbesaran. Sebagai pilihan, Anda dapat menggunakan *zoom tool* untuk menetapkan pandangan suatu area di halaman kerja, dan meningkatkan atau mengurangi perbesarannya pada saat yang bersamaan. Untuk merubah sebagian halaman atau *pasteboard* yang sudah diperbesar, Kamu dapat menggulung layar menggunakan *scroll bars* atau *hand tool*.

#### Memilih Jenis Tampilan

Gunakan perintah pada menu **View** pada Menu Bar bar menu untuk menampilkan halaman atau *pasteboard* pada pilihan yang tersedia. Halaman akan ditampilkan sesuai pilihan hingga Kamu merubahnya kembali.

Terdapat beberapa pilihan View. Gunakan Fit in Window untuk melihat seluruh komposisi halaman pada mode satu muka atau dua halaman terpisah pada mode dua muka; Gunakan Actual Size untuk melihat teks dan grafik sesuai ukuran ketika dicetak; dan pilih View > Zoom To > 200% Size atau 400% Size untuk cara cepat. Untuk menemukan atau melihat objek pada pasteboard gunakan Entire Pasteboard.

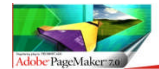

CAPA MUDAH FELAJAR Adobe Dagemaker 7.0

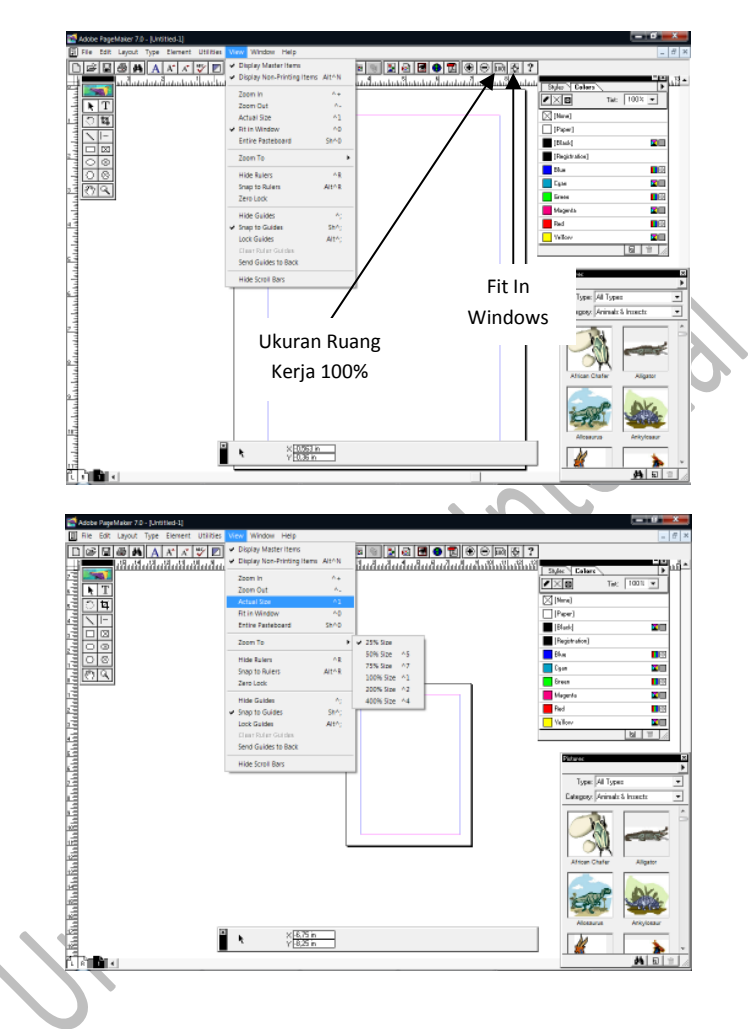

#### 2. MEMULAI DENGAN RUANG KERJA BARU

Pada awal anda membuka program Adobe Page Maker anda akan disuguhkan dengan berbagai tools yang berjubel memenuhi lembarkerja diantaranya : Tool Bar, Tool Box, Style & Color Box, Picture Palet, Templet

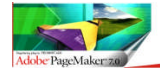

Palet, dan Control Palet. Pada awal pengerjaan hal pertama yang perlu anda pikirkan adalah, apakah anda akan membuat desain berdasarkan Templet atau memulai tanpa bantuan desai templet. Pada modul ini anda akan saya tuntun untuk memulai berkerja dalam Adobe Page Maker tanpa menggunakan Desain Templet. Maka anda cukup menutup tampilan tersebut dengan menekan tombol "X" pada menu Templet Palet, dan selanjutnya mari kita mulai membuat lembar kerja baru.

Tampilan dalam membuat lembar kerja baru pada program Adobe Page Maker hamper sama dengan program- program desain pada umumnya, namun pada program ini, proses "Page Set Up" mirip dengan memulai lembar kerja baru pada Ms. Office.

Sebelum kita mengenal Adobe Page Maker lebih lanjut , mari kita simak terlebih dahulu bagai mana proses pertama kali dalam mempersiapkan ruang kerja dalam adobe Page Maker.

Gambar 1.1 Membuat Halaman Kerja Baru

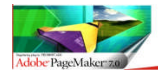

Saat pertama kali anda membuka Program Adobe Page Maker Maka anda akan di suguhkan Oleh format template pada halaman awalnya. Anda cukup Close menu tersebut. Tahap selanjutnya anda tinggal Mengklik menu file – New, atau tekan Ctrl+N pada keyboard. Maka akan tampl menu bar Documen Set up. Pada menu tersebut tersaji beberapa perintah diantaranya : Page Size, Dimension, Orientation, Option, Number Of Page , Start Of Page, Margins, Output Resolution, Restart Page Numbering. Pada bagian Margin anda dapat menentukan setingan berapa ukuran sisi tepi lembar kerja. Terlihat cukup jelas bahwa Pada dasarnya perintah yang ada dalam document setup pada Adobe Page Maker, Hampir sama pada Doc Setup Pada Ms. Word, yang tentunya hal ini akan lebih mempermudah anda untuk memulainya. Stelah anda menentukan/ atau menseting document setup maka dilanjutkan dengan menekam tonbol OK, yang mana selanjutnya akan muncul sebuah halam baru.

#### Gamabar

Tampilan Ruang Kerja

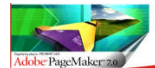

#### 3. MENAMBAH HALAMAN BARU

Stelah anda mengetahui bagai mana membuat halaman baru, maka tentunya ssuai dengan tuntutan pekerjaan yang anda butuhkan maka anda memerlukan tambahan halam baru. Menambah halaman dengan dengan membuat halam baru itu sifatnya berbada. Pada halaman baru anda hanya disajikan hanya satu halaman saja di tambah dengan halam muka pada sisi kiri dan kanan. Sedangkan menambah halaman baru selain disajikan halaman yang sama anda akan menemukan halan berikutnya yang memiliki sifat "Facing Page" maksud dari facing Page adalah, diman terdapatnya dua buah laman yang satu sama lainnya saling bertemu, akan tetapi tidak terlepas dari kesatuan halam tersebut.

Untuk menambahkan halaman baru pada lembar kerja, anda hanya cukup mnegklik kanan tepat diarah bawah halaman yang tertera "L,R,1" lalu klick insert page. Pada halaman "L,R" anda akan menemukan bahwa halaman tersebut menyatu akan tetapi tetap terpisah, ini lah yang disebut dengan Facing Page. Untuk lebih jelasnya anda dapat melihat pada gamabar berikut ini.

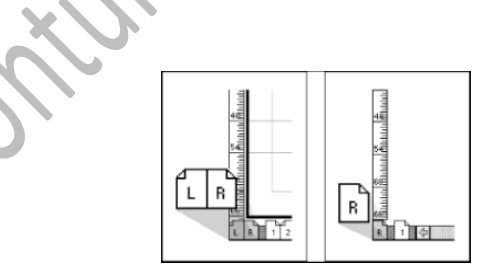

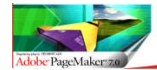

CAPA MUDAH BELAJAR Adobe Dagemaker 7.0

Gambar 1.2 Menambahkan Halaman Baru

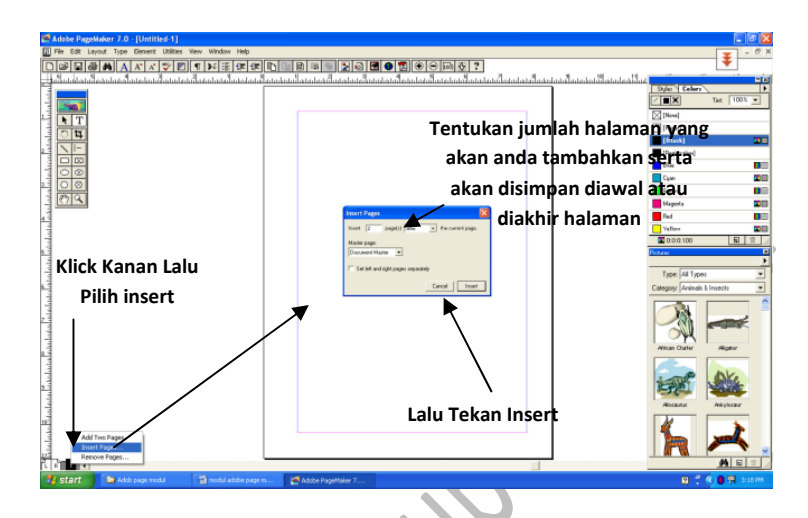

Setiap anda menambahkan halaman secara kontinyu maka tampilan halaman akan berubah. Apabila anda hanya menambah kan hanya 1 halaman maka tampilan lembar kerja akan tetap terlihat tunggal. Sedang kan bila anda menambahkan 2 halaman maka tampilan halaman akan salaing berhadapaan. Pada halaman 2 dan 3, 4 dan 5, demikian seterusnya, tampilan ini disebut juga dengan tampilan "Facing Page". sedang kan bila anda menambahkan hanya 1 halaman pada lembar berikutnya, maka tampilan lembar kerja tetap terlihat single (tunggal). Untuk lebih jelasnya anda dapat melihatnya pada gambar berikut ini.

## Gambar 1.3 Penambahan halaman

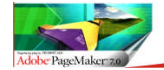

CAPA MUDAH FELAJAR Adobe Pagemaker 7.0

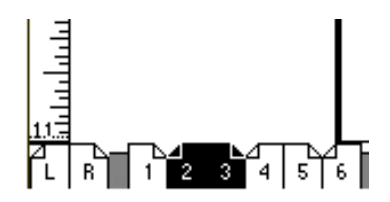

Tampilan Ini Menandakan bahwa halam 2 dan 3 , 4 dan 5. "Facing Page"

Sedangkan Pada halam 1 dan 6, tampilan lembar kerja tunggal. Seperti pada Gambar 1.2

#### 4. MENGHAPUS HALAMAN

Sama halnya dengan menambahkan halaman, cara yang sama akan anda lakukan kembali, akan tetapi kini berbalik. Caranya : letakan Pointer anda pada halaman yang telah terdaftar di ujung kiri bawah lembar kerja anda , kemudian klick kanan dan pilih "Remove Page". Maka akan tampil tab bar menu "Remouve Pages". Tentukan halaman yang akan anda hapus.

> Gambar 1.4 Menghapus halaman

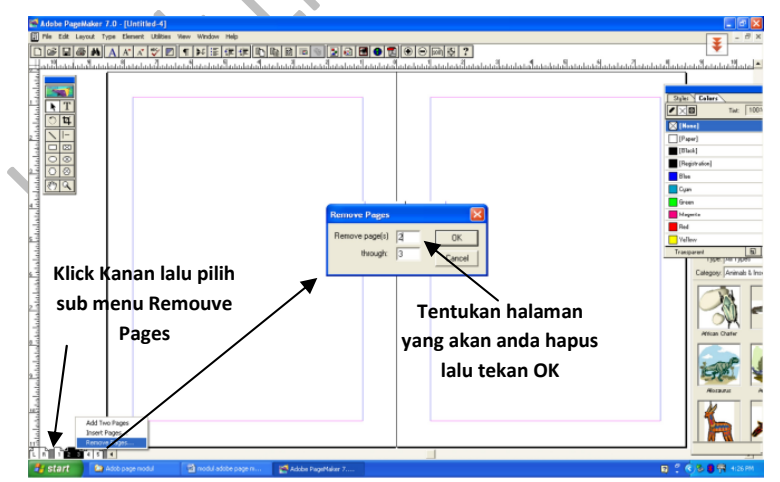

Di Susun Oleh : Andi Nurul Huda ., S.I.Kom

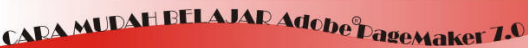

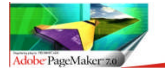

## BAB IV TUTORING MEMBUAT LOGO

Dalam Adobe PageMaker anda juga dapat membuat logo sederhana yang dapat diaplikan pada pekerjaan anda. Mengapa saya katakana sederhana ? Pengerjaan format Grapic dalam Adobe PageMaker masih sangat sederhana di karnakan keterbatasan Tools yang tersedia. Salah satu contoh yang akan saya sajikan adalah contoh membuat logo Kartu SIM Card GSM Mentari. Selain dari contoh yang saya buat anda dapat meng Explorasi berbagai macam bentuk logo untuk anda ciptakan.

1. Membuat Bentuk SIM Card

Tools yang diperlukan dalam pengerjaan model ini adalah Tools "**Poligon**  " Format Grapic <u>bukan yang Frame</u>. Tools ini digunakan karena sifatnya yang "Fleximetrs" (Flexyble – Simetris"), berikut lebih Lengkapnya

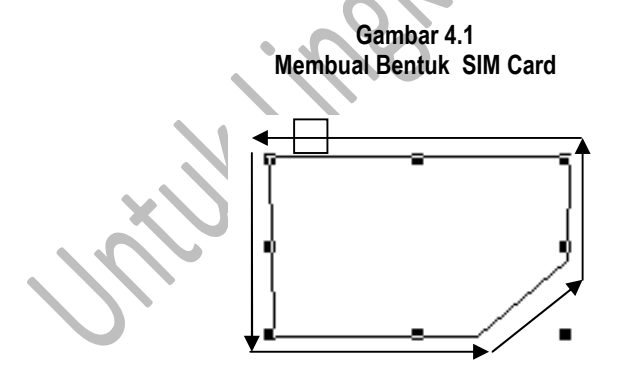

Gunakan Poligon dengen membuat pola seperti diata, klick perlahan serta drag pointer sesuai pola, hingga kedua titik saling bersinggungan, apa bila hasil pola tidak simetris anda dapat mengatur nya kembali dengan mengklick pointer lalu klick dual kali pada objek, lalu tarik satu

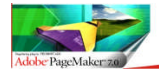

CAPA MUDAH BELAJAR Adobe Dagemaker 7.0

persatu titik demi titik hingga sama. Setelah itu dilanjutkaan dengan memasukan warna. Masukan warna dasar hijau dengan klick kanan pada Objek yang terseleksi lalu masuk pada dialog box "fill n Stroke" tentukan fill dengan format solid, stroke tidak perlu dirubah, dan warna gunakan hijau pada kedua-duanya lalu tekan OK. Maka objek tersebut akan berubah warna menjadi hijau.

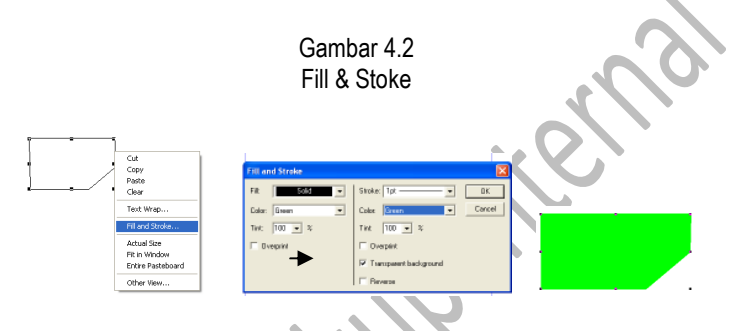

## 2. Membentuk Pola Matahari

Dalam membuat pola mata hari anda harus menggunakan Tool Polygon. pertama buat polygon lalu seleksi kemudian klik kanan dan masuk pada "Polygon Seting" Tentukan nilai "Number of Side 30" dan "Star Inset 36%", maka bentuknya akan brubah menjadi pola matahari.

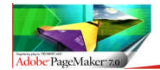

CAPA MUDAH PELAJAR Adobe Dagemaker 7.

Gambar 4.3 Membuat Bentuk Matahari

|  | Cut<br>Copy<br>Paste                                                                                                | Polygon Settings                        | ×            |
|--|----------------------------------------------------------------------------------------------------|-----------------------------------------|--------------|
|  | Text Wrap<br>Fill and Stroke<br>Polygon Settings<br>Actual Size<br>Fit in Window<br>Entire Pasteboard<br>Other Ylew | Number of sides: 30<br>Star inset: 36 % | OK<br>Cancel |

Sperti dapat anda lihat pada gambar 4.3 setelah melakukan tranformasi maka sudut dalam polygon akan bertambah, menyerupai pola mata hari. Untuk senlanjutnya anda memasuki tahapan "Coloring" atau pewarnaan. Untuk melakukan "Coloring" anda dapat menggunakan Tools Color Palet yang terdapat di sebelah kanan lembar kerja. Tentukan warna Hijau, atau warna yang anda suka.

Perhatikan pada Color Palet terdapat 3 unsur Utama, Line, Volume,

Line & Volume, dengan symbol sebagai berikut : Setiap tombol mewakili karakter dalam anatomi sebuah bentuk.

Maksudnya dalam proses pewarnaan tombol-tombol tersebut bekerja berdasarkan Anatomi masing Bentuk, Apabila Garis yang anda seleksi lalu anda masukan warna, maka hanya garis saja yang akan terbubuhi warna.

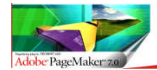

CAPA MUDAH FELAJAR Adobe Pagemaker 7.0

## Gambar 4.4 Coloring (Pewarnaan)

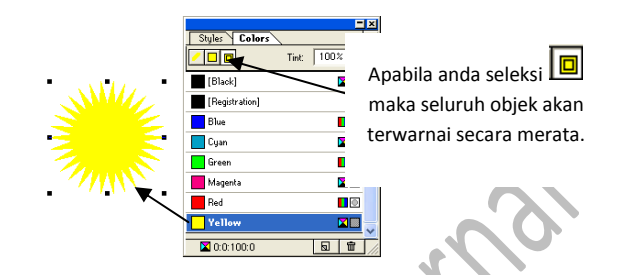

Setelah bentuk matahari selesai maka tahap berikutnya kita akan masuk pada tahap pembentukan karakter "Emosi/Expresi" pada gambar matahari tersebut. Alahkah lebih manis apa bila matahari tersebut kita beri mata dan senyuman didalamnya, atau dengan kata lain kita akan menggambar expresi wajah pada pola matahari.

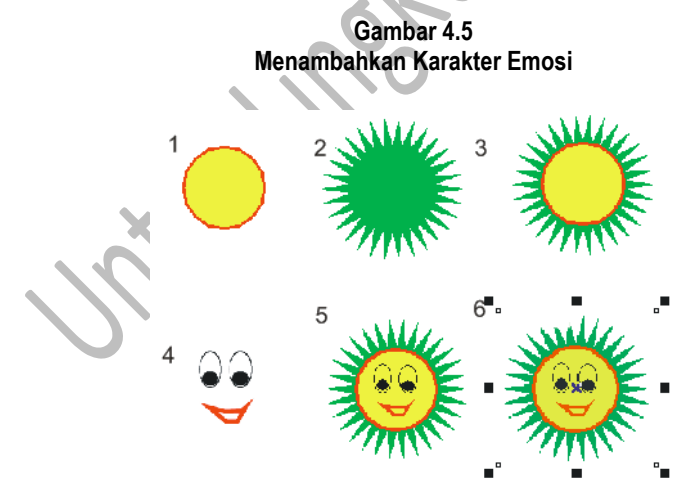

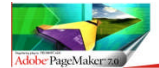

Setelah gambar matahari anda buat maka untuk memasukan karakter muka tahapan yang harus kita lakukan adalah :

1.Buatlah lingkaran dengan menggunkanan "Elipese" tools, kemudian sesuakan ketebalan garisnya dengan menyeleksi elipse kemudia klik kanan , lalu pilih "Fill & Stroke" set "Stroke" dengan Angka 4. Setelah itu masuk pada kotak dialog "Color & Style" dengan Set "warna line Merah" dan "Volume nya warna Kuning".

## Gambar 4.6 Set Line & Volume Color.

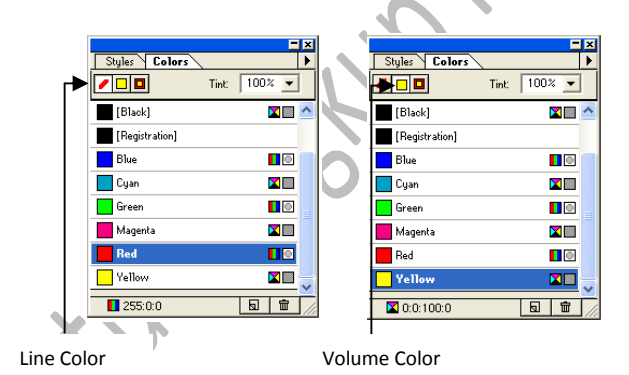

 Setelah anda mewarnai line dan volum lingkaran. Kini drag Elips tersebut masuk kedalam objek yang berbentuk matahari, kemudian Seleksi kedua Objek tersebut dan lakukan Grouping dengan menekan "Ctrl+G".

## Gambar 4.7

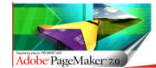

CAPA MUDAH BELAJAR Adobe<sup>®</sup> Dagemaker 7.0

## **Grouping Objek**

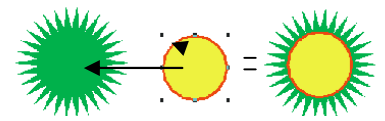

Drag Elips kedalam Poligon. Lalu seleksi kemudian "Grouping".

 Setelah selesai tahap kedua memasukan lingkaran kedalam polygon yang berbentuk matahari. Maka tahap selanjutnya adalah membuat pola "mata dan mulut". Untuk membuat pola dengan bentuk mata maka tools yang kita perlukan adalah "Elipse Tools".

#### Gambar 4.8 Membuat Mata

Bentuk Elips dengan pola seperti diatas. Lalu lakukan Coloring pada elips yang kecil. Setelah selesai lakukan lakuakan seleksi pada kedua objek tersebut dan Grouping "Ctrl+G"

Dalam membuat pola bibir kita akan menggunakan Polygon Tools. Namun kita tidak bermain dengan polygon seting. Metode yang digunakan untuk membentuk pola bibir maka kita akan menggunakan metode "Draging Point to Point". Maksudnya adalah kita akan membuat pola dengan menghubungkan antara satu garis dengan garis lain hingga terhubung, dan membentuk pola. Namun terdapat suatu kekurangan

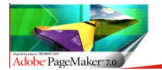

CAPA MUDAH BELAJAR Adobe Dagemaker 7.0

dalam pembentukan pola ini, dalam pembentukan pola, baik Polygon atau Line. Kita tidak dapat membentuk pola "Curve".

## Gambar 4.9 Membuat Pola Bibir

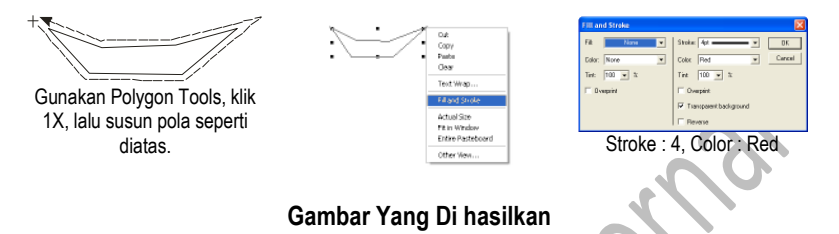

 Penggabungan Keseluruhan Objek Pada bagian ini , saatnya anda untuk menggabungkan keseluruhan pola yang telah anda buat, untuk menjadi kesatuan objek gambar yang solid (Grouping). Seperti pada gambar berikut ini.

> Gamabar 4.10 Penggabungan Gambar

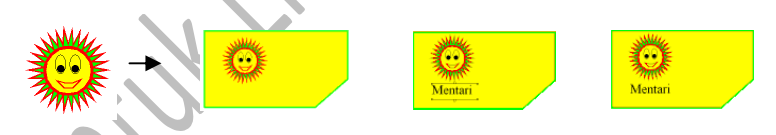

Drag obejek yang telah kita bentuk, masukan kedalam pola SIM CARD yang sudah kita buat. Untuk lebih berkesan masukan TEXT kedalam objek tersebut.

BAB V MENDESAIN LEAFLET DAN BROSUR

Di Susun Oleh : Andi Nurul Huda ., S.I.Kom

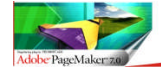

Leaflet merupakan salah satu media promosi yang sering kita temui dalam kehidupan sehari-hari , Kehadirannya sebagai media promosi memberikan dampak yang positif dalam mempengaruhi komsumen untuk berprilaku konsumtif. Konten isi dalam sebuah leaflet pada umumnya berisikan materi mengenai produk barang ataupun jasa.

Selain sebagai media promosi Leaflet/Brosur di tinjau berdasarkan persfektif komunikasi Merupakan media berbentuk selembar kertas yang diberi gambar dan tulisan (biasanya lebih banyak tulisan) pada kedua sisi kertas serta dilipat sehingga berukuran kecil dan praktis dibawa. Biasanya ukuran A4 dilipat tiga. Media ini berisikan suatu gagasan secara langsung ke pokok persoalannya dan memaparkan cara melakukan tindakan secara pendek dan lugas. Leaflet yang banyak kita temui biasanya bersifat memberikan langkah-langkah untuk melakukan sesuatu (instruksional). Leaflet sangat efektif untuk menyampaikan pesan yang singkat dan padat.

Seperti poster, media ini juga mudah dibawa dan disebarluaskan. Bahkan karena ukurannya yang lebih ringkas, jumlah yang dibawa bisa lebih banyak daripada poster.

Pada bab ini saya tidak akan terlalu panjang lebar membahas mengenai fungsi leaflet tapi saya akan mengajak anda lebih focus bagai mana menghasilakan sebuah Leaflet yang menarik. Adobe PageMaker merupakan salah satu software desain yang diperuntukan bagi anda dalam merancang sebuah media cetak Promosi.

Untuk lebih lanjut anda dapat dapat langsung menyimak materi berikut :

1. Seting Lembar Kerja

Sebelum memulai tentunya kita harus mempersiapkan layout dan seting ukuran lembar kerja yang akan kita kerjakan. Layout halaman yang kita

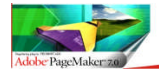

gunkan dengan orientasi "Wide" dan menentukan jumlah colum. Untuk menentukan jumlah colum anda klik menu "Layout>Colum Guids", setelah itu tentukan jumlah colum yang anda inginkan.

#### Gambar 5.1 Colum Guids

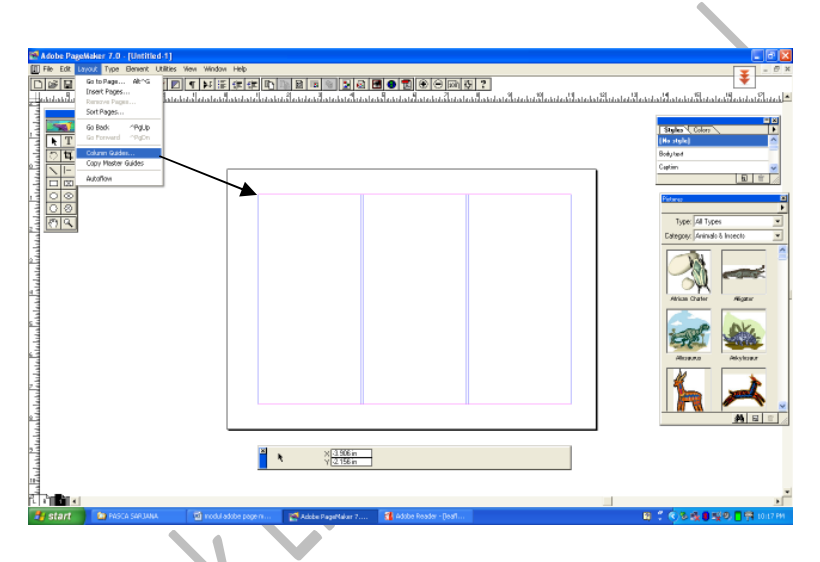

Adapun fungsi "Colum Guide" berfungsi sebagai sarana bantuan bagi anda dalam menempatkan text atau Objek agar dalam menempatkan tidak keluar dari batas bayangan lembar kerja.

2. Mulai Mendesain

Dalam proses mendesain anda dapat mengekspresikan kretifitas anda sebebas-bebasnya, sesuai dengan selera anda. Namun yang terpenting adalah anda dapat menyelaraskan antara desai dan isi pesan yang akan anda sampaikan.

Di Susun Oleh : Andi Nurul Huda ., S.I.Kom

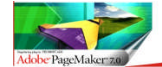

Selanjutnya siapkan konten isi pesan yang akan anda sampaikan, bisa anda lakukan dengan pengetikan secara manual atau anda sudah memiliki file yang siap di impor.

Seperti telah dijelaskan pada dalam BAB I, untuk memasukan Objek ataupun text anda bisa mengakses langsung dengan menekan menu "Place" dalam Tool Bar, selanjutnya masukan.

Perhatikan dengan teliti "column guide" yang tertera dalam lembarkerja. Sesuaikan objek dengan batas "column Guide" tersebut, jangan sampai melewati batas. Batasan tersebut berfungsi untuk menentukan batas lipatan kertas.

Setelah text masuk dan disesuaikan, selanjutanya anda persiapkan bagain-bagain "Head" dari setiap paragraph. Untuk mentukan style head paragraph anda dapat akases melalui kotak dialog "Style". Pada kotak dialog tersebut telah tersedia beberapa gaya penulisan seperti head line,caption,body text, dan lain-lain.

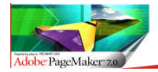

#### Gambar 5.2 Membuat Leaflet

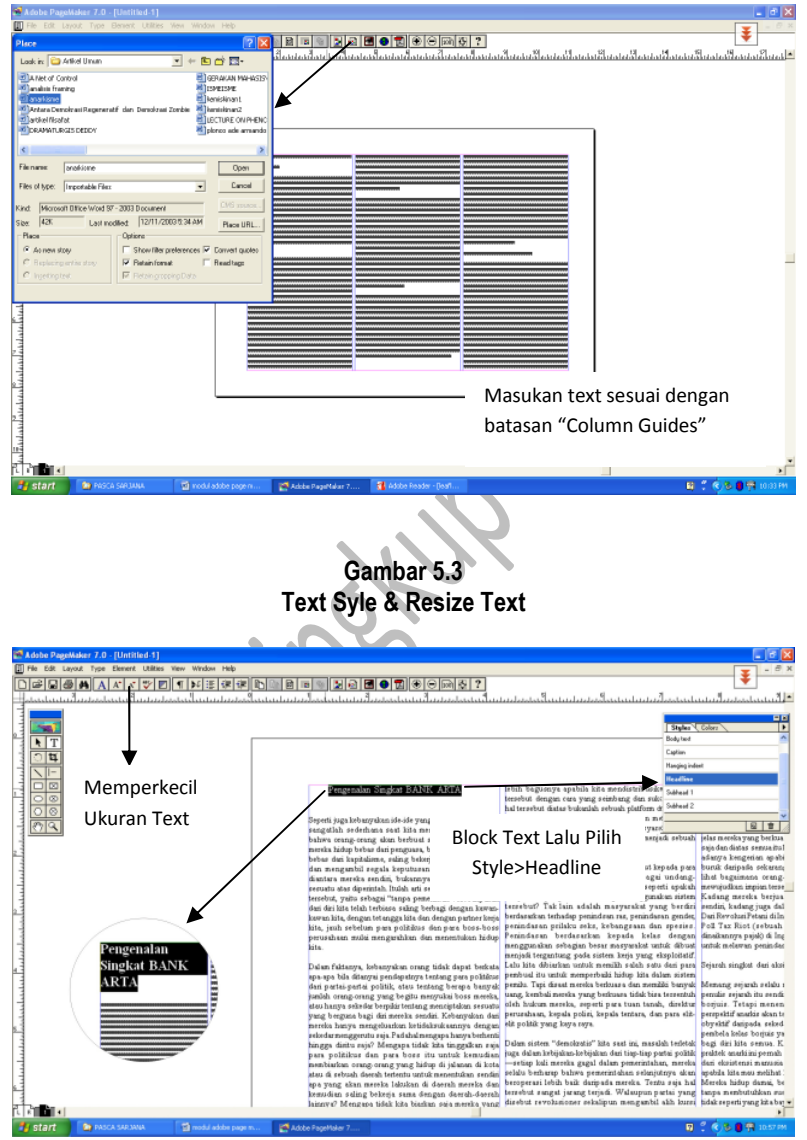

Di Susun Oleh : Andi Nurul Huda ., S.I.Kom

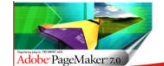

## CAPA MUDAH FELAJAR Adobe Dagemaker 7.0

Sebelum anda menggunkan "Head line" style, pertama-tama anda anda lakukan blocking text terlebih dahulu. Ingat dalam merubah format TEXT STYLE, posisi text harus selalu dalam posisi ter-block. Sedangkan untuk mengecilkan ukuran text anda clik s "Decrease Text" pada Tool Bar.

Sedangkan untuk kembali mengatur Phragrap dalam text, pertama-tama anda block pharagraph yang anda inginkan keudian klick kanan pada lalu pilih "Paragraph" maka akan muncul Dialog Box "Paragraph Specifications". Selanjutnya sesuaikan "Space" yang anda inginkan.

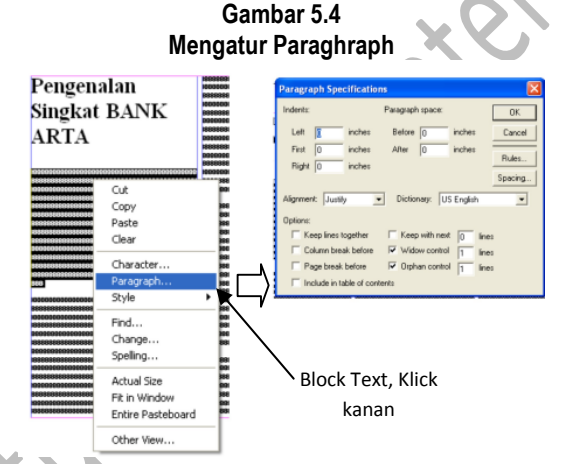

Setelah selesai melakukan penyesuaian paragraph kita akan memasuki pada tahapan memasukan image pada text. Prosesnya sama dengan kita memasukan text kedalam ruang kerja dengan menekan "Place" pada Tool Bar. Yang kemudian kita sesuaikan posisinya.

Dalam memasukan imagae kedalam text, tools yang akan kita gunakan adalah tools "Picture Palet". Sama halnya dengan text, anda lakukan tahap yang sama seperti memasukan text.

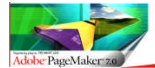

#### Gambar 5.5 Memasukan Image

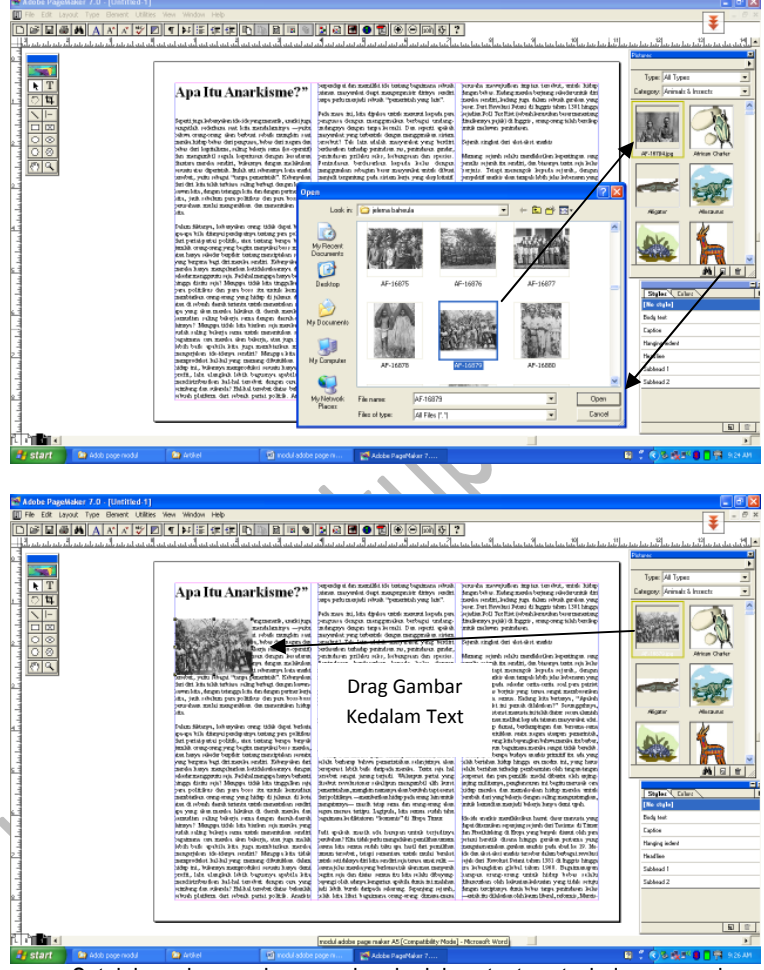

Setelah anda mendrag gambar kedalam text, satu hal yang perlu anda perhatikan adalah memposisikan image agar sesuai dan selaran. Pada awal image di pindahkan , image berada diatas text. Yang kita perlukan adalah

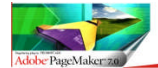

bagai mana agar image tersebut dapat tergabung kedam text. Tools yang akan kita gunakan adalah "Text Warp", pada Tool Bar. Dalam aplikasinya yang harus anda ingat adalah "Image harus selalu dalam kondisi terseleksi".

## Gambar 5.7 Text Warp

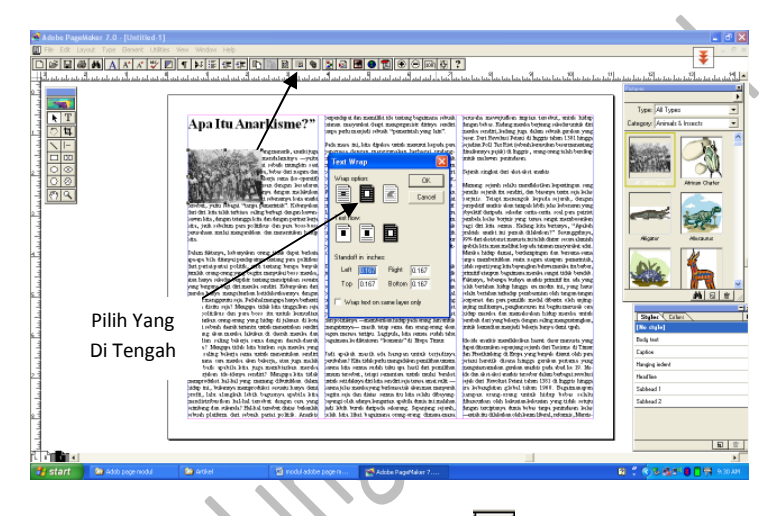

Seleksi image lalu tekan "Text Warp" ada Tool Bar, maka anda akan melihat bahwa formasi image akan menyatu dalam barisan Paragraph, dan terlihat lebih rapih. Pada image terdapat garis bayangan yang fungsinya adalah untuk mengatur batas antara image dengan text. Melalui cara diatas maka anda dapat memasukan image di beberapa bagian paragraph dangan selaras dan proporsional.

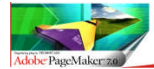

CAPA MUDAH EELAJAR Adobe Dagemaker 7.0

Gambar 5.8 Image Warp To Text

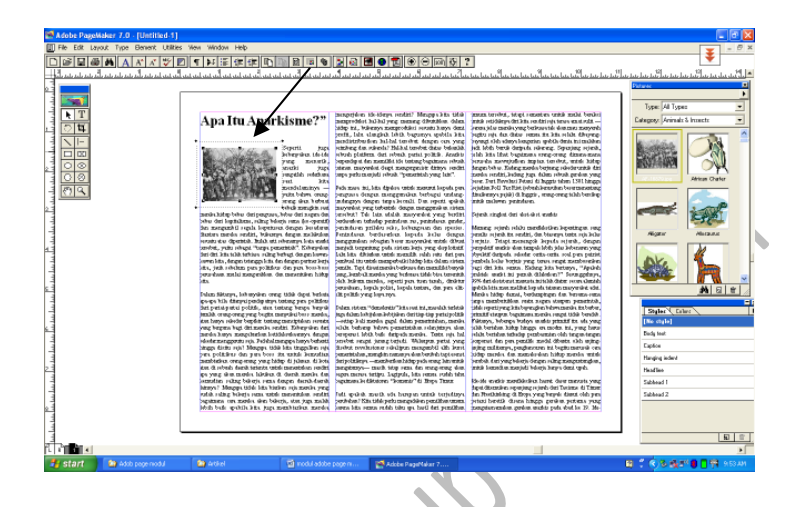

Hasil image setelah proses tranformasi image dengan menggunakan "Text Warp".

Leaflet atau Brosur tidak selalu berisikan materi yang bersifat komersil, akan tetapi kini Leaflet dan Brosure dapat dijadikan pula sebagai media informasi baik itu Informasi atau penyuluhan/Himbauwan. Mengapa dalam bentuk Leaflet dan brosur ? leaflet dan Brosure memiliki kelebihan tersendiri dari sisi bentuk yang minimakis serta Compactable. Kita tidak perlu repot-repot memasukannya kedalam tas, atau dengan kata lain tidak memakan ruang besar dalam menyimpannya.

Leaflet diatas merupakan contoh Leaflet Informasi non-comersil. Sehingga format pengerjaannya terkesan seperti membuat Layout Koran atau tabloid.

Untuk menghasilkan sebuah Layout Informatif yang menarik namun tidak Norak, yang terpenting adalah kita dapat membaca arah isi pesan dan tema

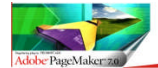

pesan dalam media itu. Sehingga dengan demikian proses penempatan dan pembutan desain dengan sendirinya akan menyesuaikan.

#### MEMBUAT LEAFLET/BROSUR KOMERSIL

Sama halnya dengan leaflet diatas, tujuan nya adalah untuk menginformasikan sesuatu, namun pada bagian ini proporsi isi dari leaflet berisikan sebuah produk barang tau jasa. Secara anatomi struktur dari sebuah leaflet itu bermacam-macam , ada yang terdiri hanya satu halaman, tiga halaman, bahkan lima halaman.

Halaman dalam leaflet bukan berarti sebuah lembar kertas. Melainkan Ploting Colum yang berisikan informasi terdiri dari beberapa lipatan dalam satu kertas.

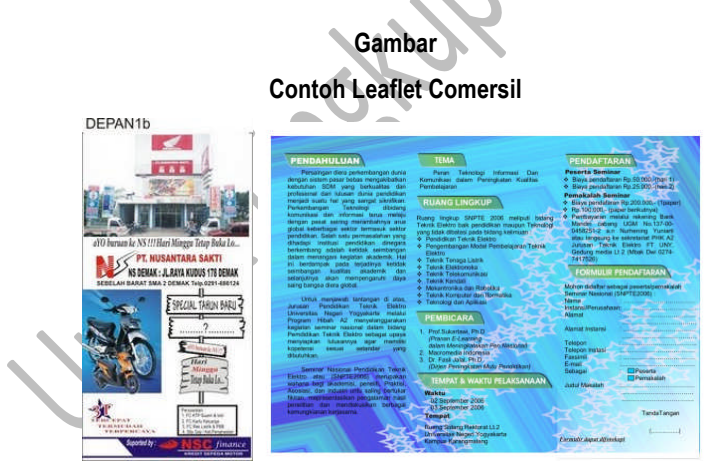

Tanpa Lipatan

Leaflet Dengan dua lipatan